# Návod k použití ovládacího panelu

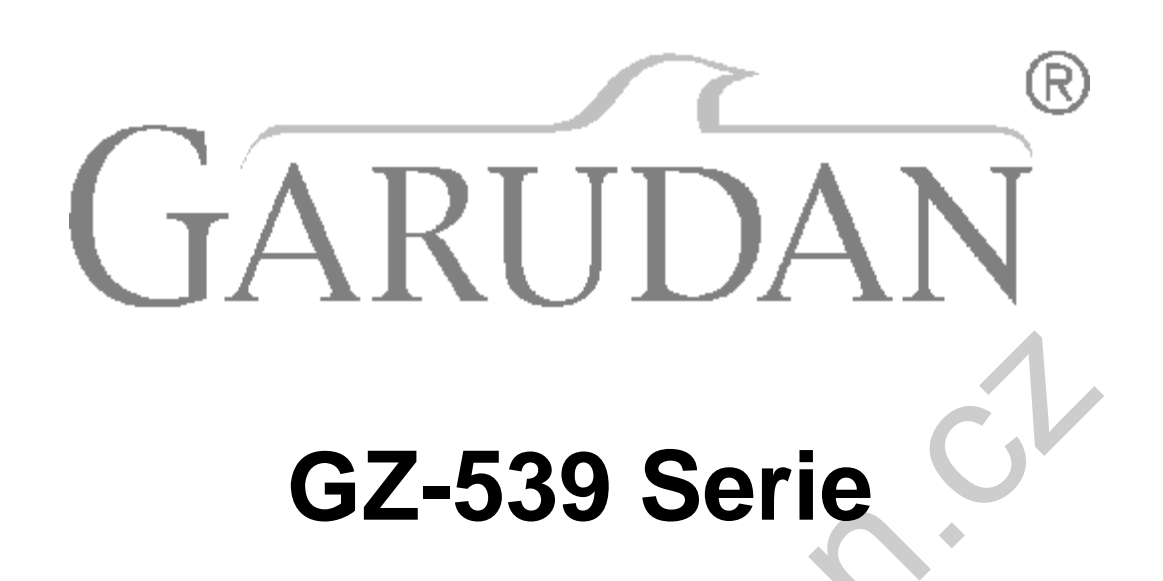

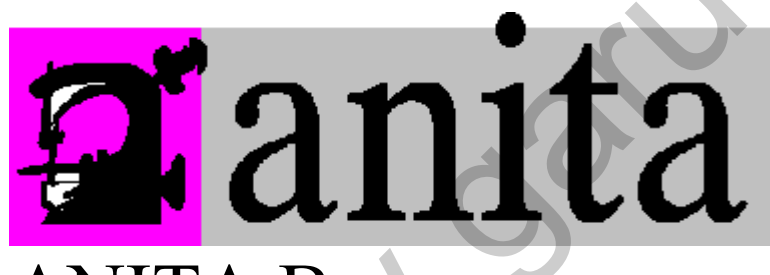

ANITA B, s.r.o. Průmyslová 2453/7 680 01 Boskovice Czech Republic tel: +420 516 454 774 +420 516 453 496 fax: +420 516 452 751 e-mail: info@anita.cz

Œ⊳QVŒÁ

www.oandan.ck

## **OBSAH**

| i          | Ovládací nanel                                        | str 3          |
|------------|-------------------------------------------------------|----------------|
| <br>1      | Názvy a funkce ovládacího panelu                      | str 3          |
| 1.<br>1.1  | Ovládací nanel                                        | str 3          |
| 1.1        | Všeobecné dotykové klávesv                            | str.J          |
| 2          | Před začátkem šití                                    | str 6          |
| 2.<br>21   | Metody pro zadávání dat                               | str 6          |
| 2.1        | Nactavení mav šíře šití                               | str 7          |
| 2.2<br>2 2 | Nastavení nozice pulové čárv                          | str 7          |
| 2.5        | Nastavení pozice ndiove čalý<br>Nastavoní dálky stobu | su. /<br>ctr 0 |
| 2.4<br>ว   | Donis hlavního uživatelkecho rozbraní                 | su. 7<br>ctr 0 |
| J.<br>1    | Výběr vzoru                                           | str 10         |
| 4.<br>11   | Výběr vzoru<br>Výběr standardního vzoru               | str 10         |
| 4.1        | Výbel Stahuaruhino vzoru<br>Dřízpůsoboní vzoru        | str. 10        |
| 4.Z        | Nastavoní vlastností vzoru                            | SU. 12         |
| 0.<br>E 1  | Nastavení vlastilosti vzolu<br>Nastavení rovného čití | str. 13        |
| ວ. I<br>ເວ | Nastavení 22 a 4 vnichového stahu                     | SUL 13         |
| 5.Z        | Nastavení 2,3 a 4-vpicnoveno stenu                    | Str. 14        |
| 5.3        | Nastavení vzoru ve tvaru oblouku                      | Str. 16        |
| 5.4        | Nastaveni siepeno stenu                               | str. 18        |
| 5.5        | Nastavení šití ve tvaru l                             | str. 19        |
| 5.6        | Nastaveni vzoru 1                                     | str. 20        |
| 5.7        | Nastavení vzoru 2                                     | str. 22        |
| 5.8        | Nastavení vzoru 3                                     | str. 25        |
| 5.9        | Nastavení vzoru 4                                     | str. 27        |
| 5.10       | Nastavení programovatelného vzoru                     | str. 29        |
| 6.         | Nastavení zpátkování                                  | str. 30        |
| 6.1.       | Standardní zpátkování                                 | str. 31        |
| 6.2.       | Zpátkování ve stylu řasení (2-bodové)                 | str. 33        |
| 6.3.       | Programovatelné zpátkování                            | str. 35        |
| 6.4.       | Srovnávací tabulka                                    | str. 36        |
| 7.         | Nastavení šití                                        | str. 36        |
| 7.1        | Nastavení volného šití                                | str. 36        |
| 7.2        | Nastavení přešití                                     | str. 37        |
| 7.3        | Nastavení programovatelného šití                      | str. 38        |
| 8.         | Úpravy                                                | str. 40        |
| 8.1        | Nastavení počátečního bodu                            | str. 40        |
| 8.2        | Kopírování a mazání                                   | str. 42        |
| 9.         | Nastavení systému                                     | str. 43        |
| 9.1        | Nastavení všeobecných parametrů                       | str. 44        |
| 9.2        | Tovární nastavení                                     | str. 46        |
| 9.3        | Nastavení parametrů ovládacího panelu                 | str. 46        |
| 9.4        | Nastavení parametrů systému stroje                    | str. 46        |
| 9.5        | Kalibrace dotykové obrazovky                          | str. 47        |
| 9.7        | Funkce komunikace                                     | str. 48        |
| 9.7.1      | Vložení SD karty                                      | str. 48        |
| 9.7.2      | Způsoby přenosu dat                                   | str. 48        |
| 9.7.3      | Výběr vzoru                                           | str. 49        |
| 9.7.4      | Výběr vzoru na SD kartě                               | str. 50        |
| II.        | Tabulka parametrů ovládacího boxu                     | str. 51        |
| III.       | Pokročilé parametry                                   | str. 51        |

III. Pokročilé parametry

### OE⊳OVOEÁ

www.oandan.

Œ⊳QVŒÁ

## KQxn<sup>a</sup>f ce¶r cpgn

- P<sup>a</sup> | x{ 'c'hwpmeg'qxn<sup>a</sup> f ce¶j q'r cpgnw 1
- 1.1 Qxn<sup>a</sup>f ce¶r cpgn

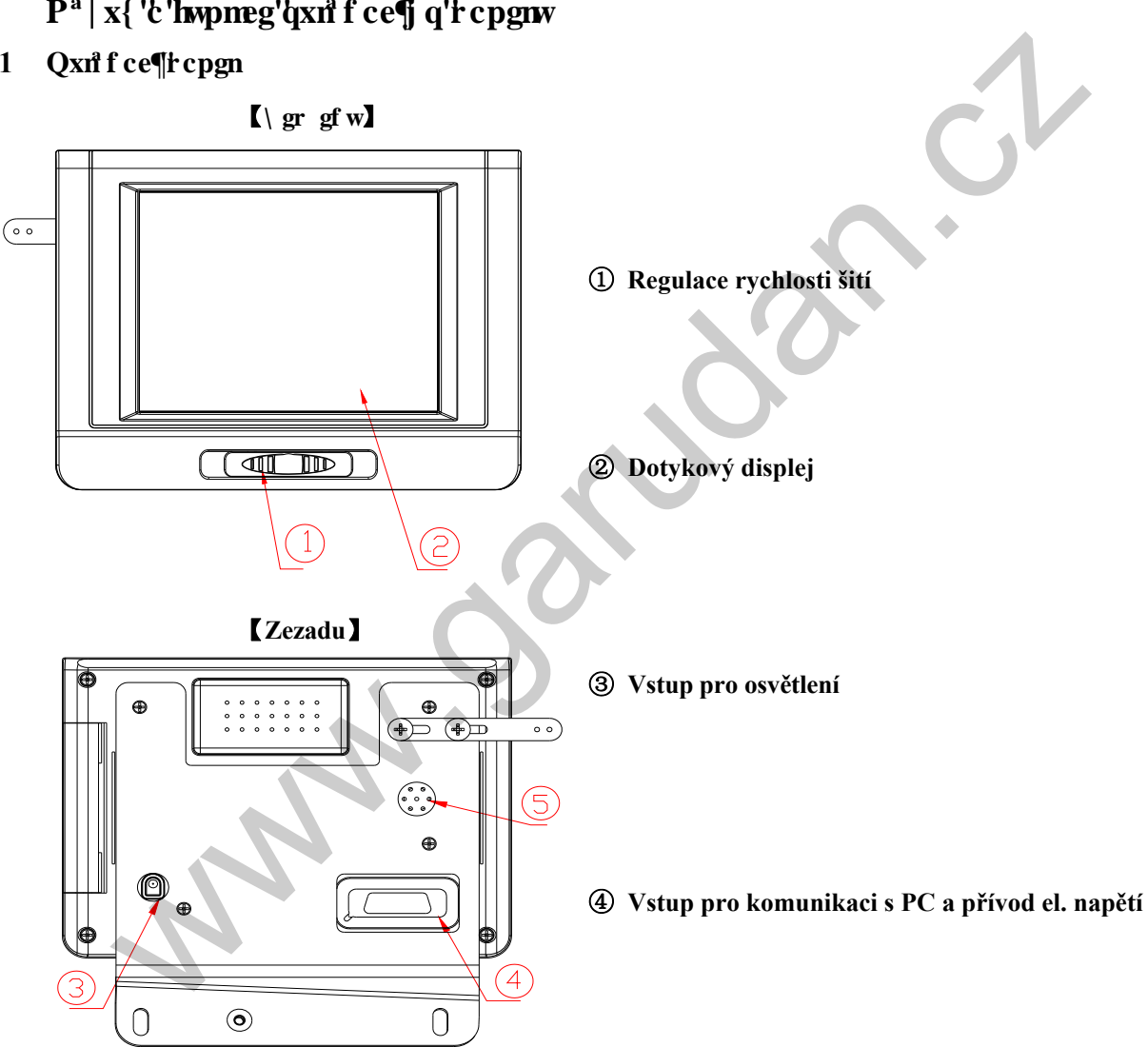

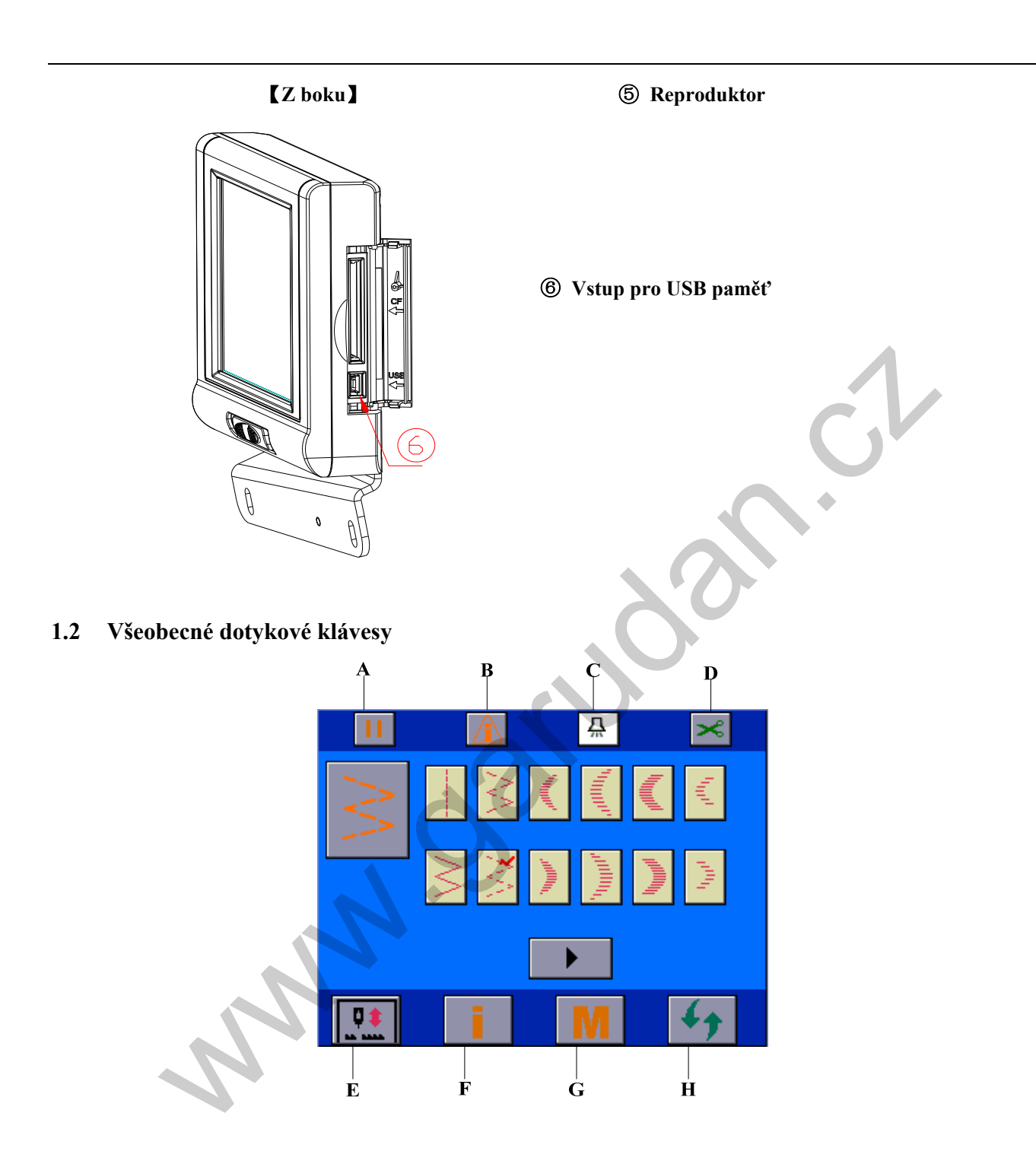

| A Rarki' a mef n&i 'kmm0                      |                                                                                                    |  |
|-----------------------------------------------|----------------------------------------------------------------------------------------------------|--|
| Rg nkx 'r g v vgc'ug pco vg'ug'u'lgllej 'hwpr | rego k0                                                                                                    |  |
| A: spuštění/zastaveni                         | <ul> <li>→ Stiskem této klávesy se ikona mění z</li> <li>na 11.</li> <li>E Stroj je zapnut a připraven k šití.</li> <li>11: Stroj je vypnut a nedovoluje šití.</li> </ul>                                                                                                    |  |
|                                               |                                                                                                    |  |
| B: Klávesa Alarm                              | <ul> <li>→ Ikona indikuje, že parameter stroje je nastaven mimo rozsah, viz<br/><u>kapitola 11.1.3. Klávesa A se automaticky změní na</u><br/>a stroj je vypnut.<br/>Nastavte správnou hodnotu parametru<br/>interface to revise the correspondent system parameter.</li> </ul> |  |
|                                               |                                                                                                    |  |
|                                               | <ul> <li>→ Stiskem této klávesy zpřístupníte uživatelské rozhraní pro nastavení parametrů. Opětovným stiskem rozhraní opustíte. Viz kapitola 11.1.3</li> <li>→ Alaram se nezobrazí, pokud jsou parametry nastaveny správně.</li> </ul>                                          |  |
| C: Osvětlení jehly                            | 규]: Zapnutí osvětlení<br>(슈): Vypnutí osvětlení                                                                                                    |  |
| D: Vypnutí/zapnutí odstřihu                   | <ul> <li>Odstřih pro aktuální vzor je zanupt.</li> <li>Odstřih pro aktuální vzor je vypnut.</li> </ul>                                                                                                    |  |
| E: Klávesa polovičního stehu                  | <ul> <li>→ Korekce vzoru pomocí polovičního stehu</li> <li>→ Poloviční/jeden steh může být nastaven parametrem P12<br/>v řídísím módu.</li> </ul>                                                                                                    |  |
| F: Vstup do informačního rozhraní             |                                                                                                    |  |
| G: Vstup do řídícího rozhraní                 |                                                                                                    |  |
| H: Přepnutí mezi jednotlivými rozhraními      |                                                                                                    |  |
|                                               | 5                                                                                                    |  |

1

## 2 R gf '' c <sup>a</sup> wngo ''+w¶

| ∭<br>Wrq∣qtpp | Po výměně patky, stehové desky nebo podavače nastavte<br>mezeru mezi jehlou a patkou, stehovou deskou a podavačem<br>na 0,6mm nebo více, jinak může dojít ke zlomení jehly a poškození<br>podavače.<br>Standard configuration upon shipment: |   |
|---------------|----------------------------------------------------------------------------------------------------|---|
|               |                                                                                                    | 1 |

## $2.1 \ '''O gvqf \ \{ \ 'rtq' | \ cf^a \ p\P' - e \ prime j \ 'f \ cv$

| Name                        | Graphic | Operation                                                                                                    |  |
|-----------------------------|---------|----------------------------------------------------------------------------------------------------|--|
| Metoda 1: Pomocí pravítka   |         | <ul> <li>→ Táhněte pravítko pomocí "&lt;&lt;" a "&gt;&gt;" na obou stranách.</li> <li>Po nastavení stiskněte</li> </ul>                                                                                                    |  |
| Metoda 2: Pomocí klávesnice |         | <ul> <li>→ Data nastavte pomocí klávesnice         <ul> <li>a stoskněte "Enter" pro uložení a ukončení.</li> <li>Klávesnice se automaticky zavře.</li> </ul> </li> <li>→ +/-": Plus/minus - touto klávesou se         <ul> <li>přepnete na zadavání hodnot +/</li> <li>Off: ruční vypnutí klávesnice.</li> <li>Clear: vymaže data.</li> </ul> </li> </ul> |  |
| Metoda 3: Pomocí kláves + – |         | → Datansatvíte pomocí kláves +/                                                                                                    |  |

### 2.2 Pcuvcxgp¶b cz''-¶g''-₩¶

Držte se následujícíh instrukcí

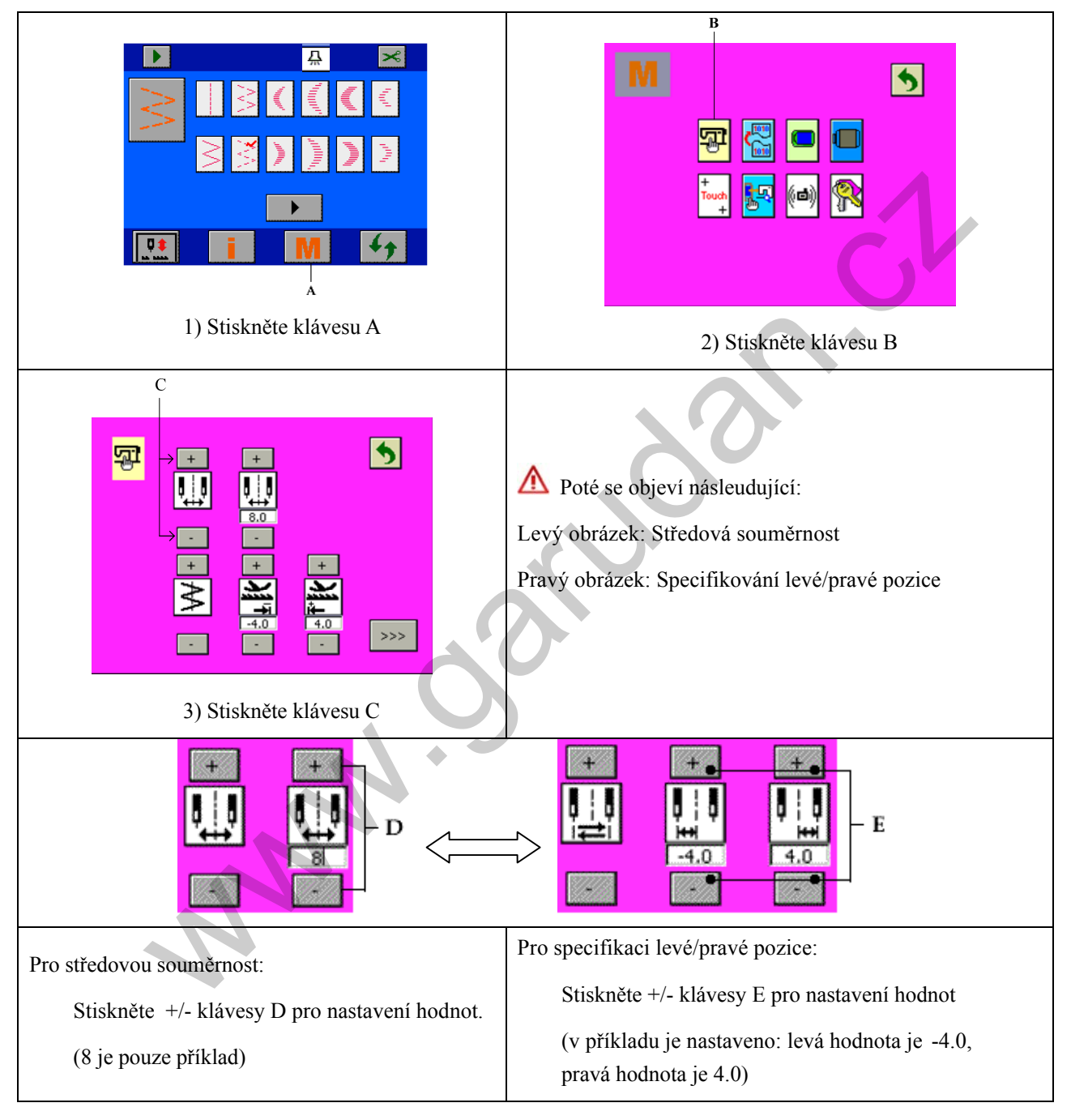

### 2.3 Pcuxcxgp¶rq| kg'pwqx<sup>2</sup> " <sup>a</sup> t{

Nulová čára může být nastavena vlevo, vpravo nebo uprostřed.

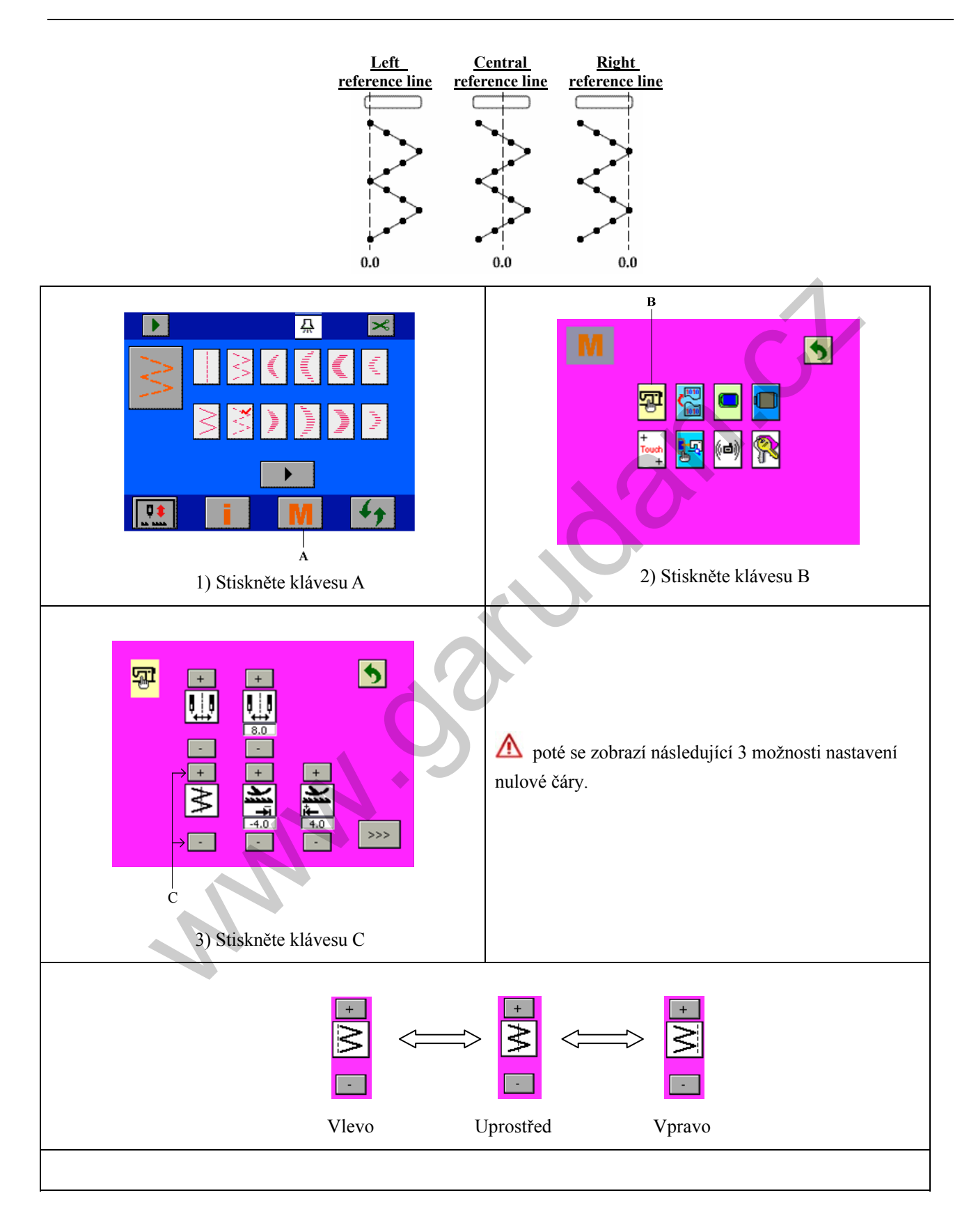

## в Д 5 41 A 2) Stiskněte klávesu B 1) Stiskněte klávesu A 5 گھ ا ļļļ A Pomocí kláves +/- klávesy C nastavíte délku stehu při zpátkování. (-4.0 je pouze příklad); ≵ Pomocí kláves +/- klávesy D nastavíte délku stehu při šití vpřed (4.0 je pouze příklad). >>> -Ċ Ď 3) Stiskněte klávesu C

## 3 Rqr kı'j rcxp¶ q'wflkxcvgnm² j q'tq| j tcp¶

Po zapnutí stroje se objeví poslední obrazovka, která byla zobrazena před vypnutím stroje.

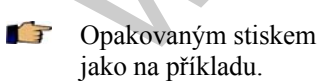

2.4

Pcuvcxgp¶f<sup>2</sup>m{'uvgj w

Držte se následujících instrukcí.

47

se objeví následující obrazovky a bude vybrán 4-vpichový zig-zag

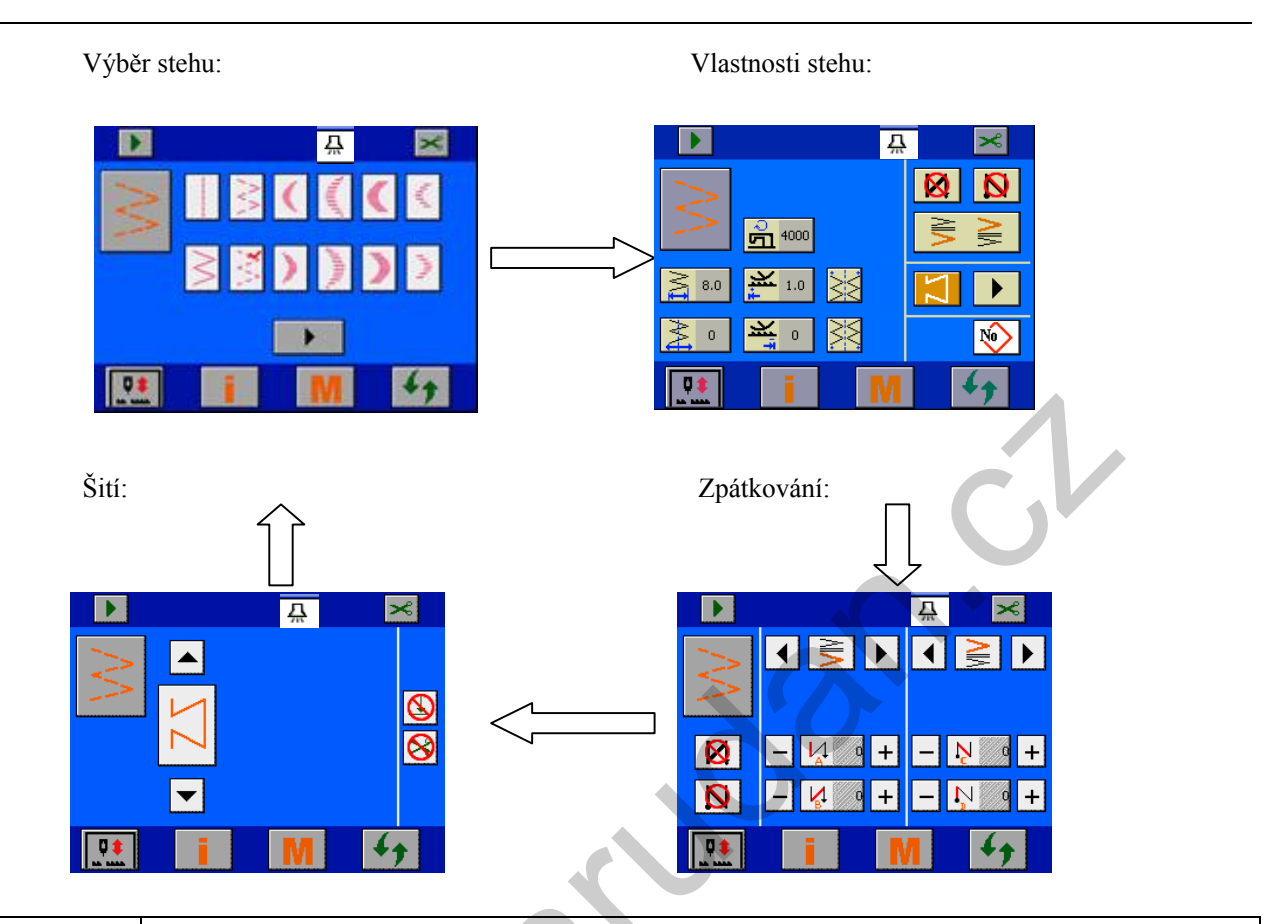

Rqq'| o p ''-¶ m{ 'iwgj w'| mqpvt qnwl vg.'| f c'lg'ir t<sup>a</sup> xp 'þcuvc xgpc' f cvnc. 'iwgj qx<sup>a</sup> 'f gunc. lgj nc'c' f qf cxc .'cd{ 'þgf q-mj 'hif q-mj| gp¶f qf cxc g'þgdq'| mjo gp¶lgj n{ 0

### 4 X d t'x | qtw

∕₽

🕼 Stiskem 🅢 se přepnete do režimu pro výběr vzoru.

💕 Vyberte vzor stisknutím požadovaného vzoru v poli 🕕. V pravém horním rohu se objeví 🖌

### 4.1 X d t'incpf ctf p $\mathbf{g}$ q'x| qt w

Ve stroji je 20 standardních vzorů.

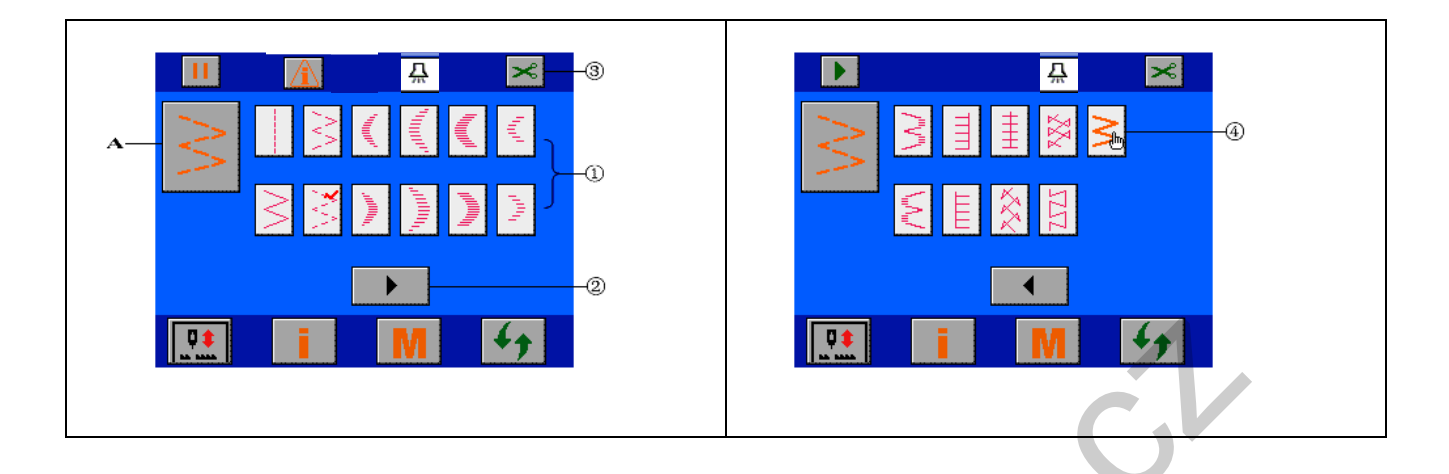

| A: Současný vzor                        | → Označuje současný vzor, který byl vybrán.                      |
|-----------------------------------------|------------------------------------------------------------------|
| $\geq$                                  | → Stiskem se přesu <u>nete do rozhraní pro nasta</u> vení vzoru. |
| ▲ Please select patterns in the followi | ng steps.                                                        |
| ①: Pole pro výběr vzoru                 | → Zde jsou zobrazeny standardní vzory v paměti stroje.           |
| ②: Klávesa přesunu na další obrazovku   | → Stiskem se přesunete na obrazovku se zbytkem vzorů             |
| ③: Nastavení odstřihu                   | → Stisknutím nastavíte odstřih.                                  |
| ×                                       | S: Odstřih je zapnut.                                            |
|                                         | 🛞 : Odstřih je vypnut.                                           |
| ④: Úprava vzoru                         | → Stisknutím se přesunete do rozhraní pro úpravu vzoru.          |
|                                         |                                                                  |

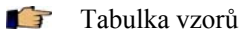

| Pattern Name                  | Graphic                                                                                                    | Pattern Name                  | Graphic                                   |
|-------------------------------|----------------------------------------------------------------------------------------------------|-------------------------------|-------------------------------------------|
| Straight stitch               |                                                                                                    | Left 12-stitch equal scallop  | h <sub>tt</sub> t                         |
| 2-point zigzag                | $\sim$                                                                                                    | Right 12-stitch equal scallop | 1 <sub>111</sub> 1                        |
| 3-point zigzag                | $\sum_{i=1}^{n} \sum_{j=1}^{n} \sum_{i=1}^{n} \sum_{j=1}^{n} \sum_{i$ | Left blind stitch             | $\lambda_{\rm m} \Lambda_{\rm m} \lambda$ |
| 4-point zigzag                | $\sum_{i=1}^{N}$                                                                                                    | Right blind stitch            | \                                         |
| Left standard scallop         | Antilling                                                                                                    | Left T shape*                 |                                           |
| Right standard scallop        | Thursday                                                                                                    | Right T shape*                |                                           |
| Left crescent scallop         | , dupper                                                                                                    | Pattern 1*                    | ŧ                                         |
| Right crescent scallop        | որու                                                                                                    | Pattern 2*                    | XX                                        |
| Left 24-stitch equal scallop  | - participation of the second second s                                                                                                    | Pattern 3*                    | W                                         |
| Right 24-stitch equal scallop |                                                                                                    | Pattern 4*                    |                                           |

## 4.2 R kr uqdgp[x] qt w

Celkem 20 vzorů může být upraveno.

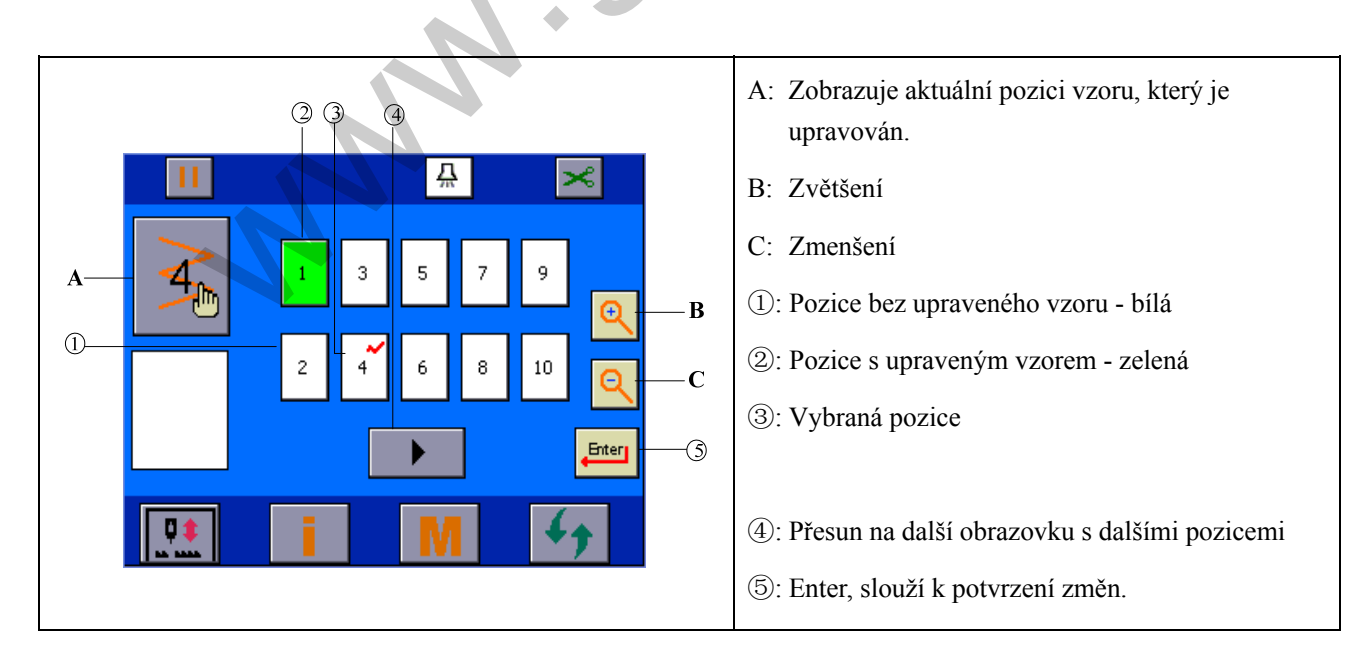

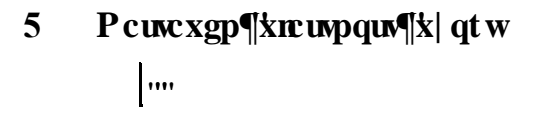

## 5.1 Pcuvcxgp¶tqxp<sup>2</sup>jq'**-**Is¶

d Po zvolení rovného šití stiskněte klávesu pro vstup do nastavení pro úpravu vzorů. 

| A: Současný vzorCurrent pattern     | → Zobrazuje aktuální vzor                                                    |  |  |
|-------------------------------------|------------------------------------------------------------------------------|--|--|
| \land Retcogvt{'peuvexvg'paugfqxp < | A Retco gvt{'pcuvcxvg'pa ugf qxp <                                           |  |  |
| 1: Max rychlost šití                | → Stiskem se přesunete do rozhraní pro nastavení rychlosti.                  |  |  |
| ②: Nastavení délky stehu šití vpřed | → Stiskem se přesunete do rozhraní pro nastavení délky stehu při šití vpřed. |  |  |
| ③: Nastavení délky stehu šití vzad  | → Stiskem se přesunete do rozhraní pro nastavení délky stehu při šití vzad.  |  |  |

| ④: Nastavení nulové čáry                                                          | <ul> <li>→ Zobrazení ikony záleží na nastavení nulové čáry v základním nastavení stoje:</li> <li>Vlevo: ▲ Uprostřed: ▲ Vpravo: ▲</li> <li>→ Stiskem se přesunte do rozhraní pro nastavení nulové čáry.</li> </ul> |
|-----------------------------------------------------------------------------------|----------------------------------------------------------------------------------------------------|
| 5: Začáteční/koncové zapošití                                                     | <ul> <li>→ Stiskem S se přepínáte mezi a , čímž se zapíná a vypíná začáteční zapošití.</li> <li>→ Stiskem S se přepínáte mezi a , čímž se zapíná a vypíná</li> </ul>                                              |
| <ul><li>⑥: Typ zapošití</li><li>○ ● ● ● ● ● ● ● ● ● ● ● ● ● ● ● ● ● ● ●</li></ul> | koncové zapošití.<br>→ Zobrazí typ zapošití pro aktuální vzor<br>→ Stiskem se přesunete do rozhraní pro nastavení typu zapošití.                                                                                  |
| ⑦: Režim šití                                                                     | → Zobrazí aktuální šicí mód.                                                                                                    |

## 5.2 Pcuvexgp $\P4.5'$ 6'xr kej qx<sup>2</sup> j q'uvgj w

Fo zvolení 4-vichového stehu stiskněte for vstup do režimu nastavení vlastností stehu.

. (4-v pichový steh je brán jako příklad)

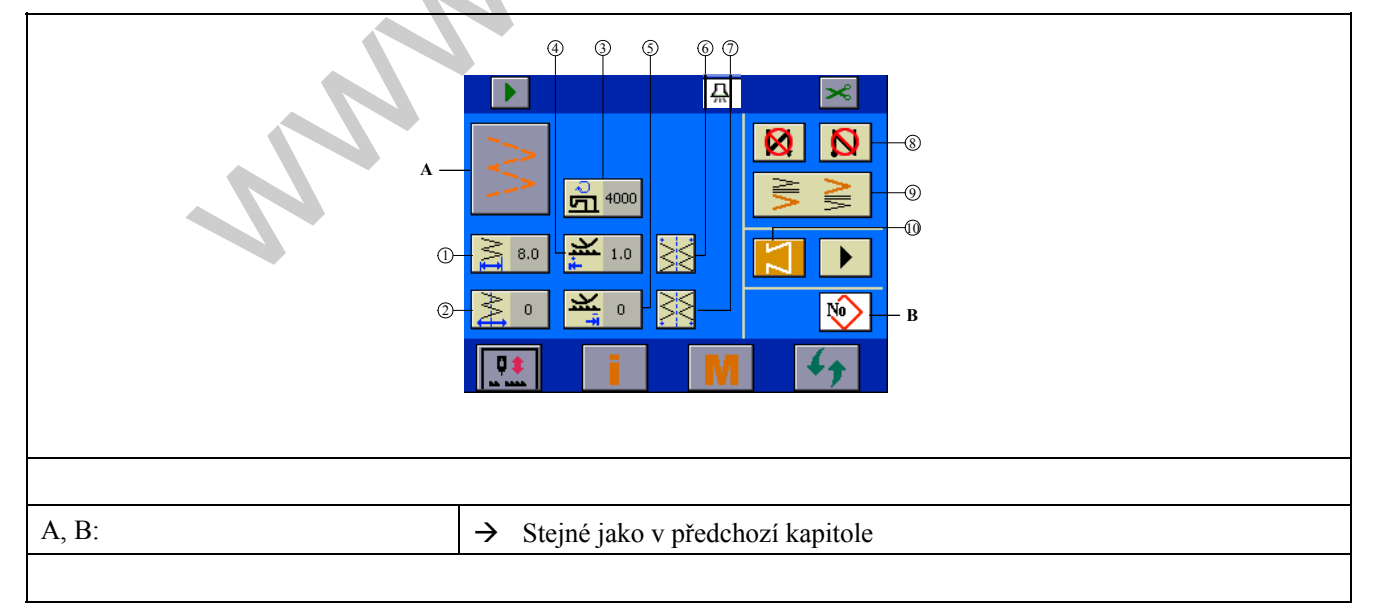

|                                        | -                                                                                                    |  |
|----------------------------------------|----------------------------------------------------------------------------------------------------|--|
| ①: Nastavení šířky stehu               | → Stiskem se přesunete do režimu nastavení šířky stehu.                                              |  |
| 19 71                                  | → Stejné jako v předchozí kapitole.                                                                  |  |
| ②: Nastavení nulové čáry               |                                                                                                    |  |
| ③: Nastavení max rychlosti šití        | → viz předchozí kapitola                                                                             |  |
| ④:Nastavení délky stehu při šití vpřed | → viz předchozí kapitola                                                                             |  |
| ⑤:Nastavení délky stehu při šití vzad  | → viz předchozí kapitola                                                                             |  |
| 6: Nastavení počátečního bodu          | <ul> <li>→ Stiskem se dostanete do režimu pro nastavení počátečního bodu šití.</li> <li>.</li> </ul> |  |
| ⑦: Nastavení koncového bodu šití       | → Stiskem se dostanete do režimu pro nastavení koncového bodu šití                                   |  |
| 890:                                   | → Stejné jako body 345 x'r gf ej q $ $ (hcr kqrg0)                                                   |  |
| Nastavení počátečního bodu             |                                                                                                    |  |

## F Nastavení počátečního bodu

| Q Q 4  | A: Současný vzor                                                             |
|--------|------------------------------------------------------------------------------|
|        | B: Enter, slouží pro návrat na předchozí rozhraní.                           |
|        | <ol> <li>Současný počáteční bod.</li> <li>Božátožní bod kdokoliv.</li> </ol> |
|        | <ul> <li>③: Počáteční bod vlevo.</li> <li>④: Počáteční bod vlevo.</li> </ul> |
| I M 47 | (4): Počatečni bod vpravo.                                                   |

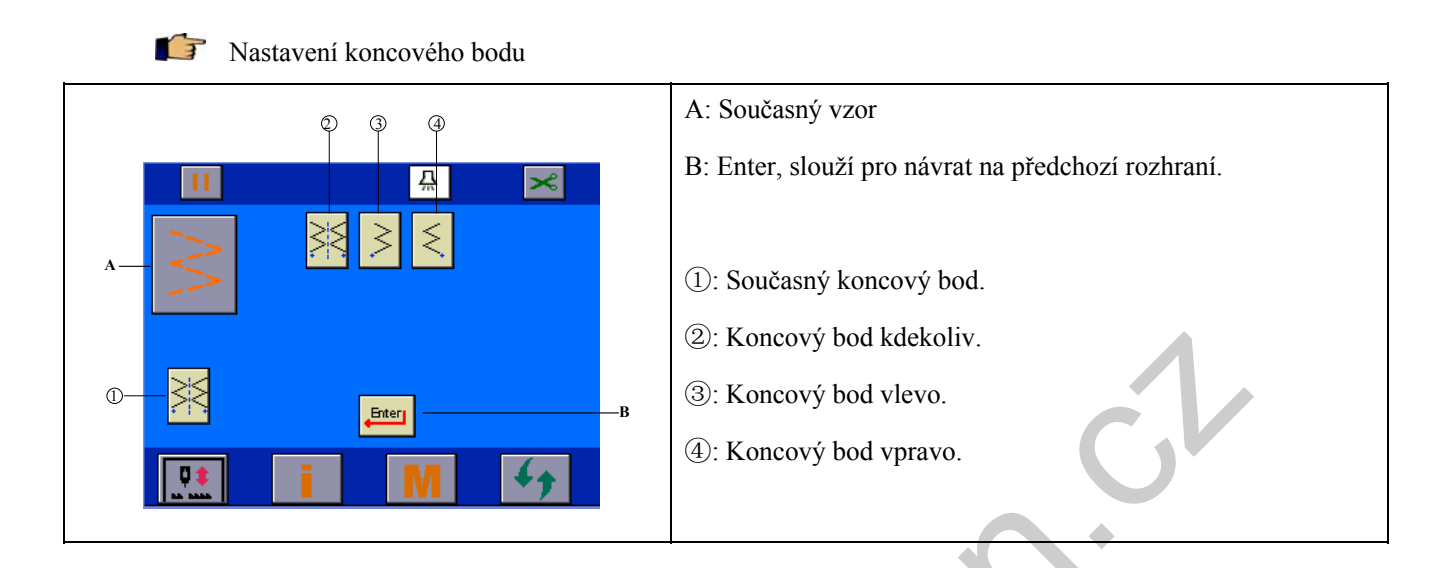

### 5.3 Pcuvcxgp¶x| qt w'xg'txct w'qdnywnw

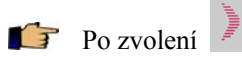

stis

stiskněte **4** pro vstup do režimu nastavení vlastností vzoru.

| A Please read the following table | e to get familiar with the interface elements and their functions. |  |  |
|-----------------------------------|--------------------------------------------------------------------|--|--|
| A, B:                             | $\rightarrow$ Stejné jako v kapitole 5.1                           |  |  |
| 🗥 Please set pattern attribute in | the following steps.                                               |  |  |
| 1): Nastavení šířky               | → Stejné jako v kapitole 5.2                                       |  |  |
|                                   | → Stejné jako v kapitole 5.1.                                      |  |  |
| ②: Nastavení nulové čáry          |                                                                    |  |  |

| ③: Nastavení max rychlosti šití | → Stejné jako v kapitole 5.1       |
|---------------------------------|------------------------------------|
| ④:Nastavení délky stehu vpřed   | → Stejné jako v kapitole 5.1       |
| ⑤:Nastavení délky stehu vzad    | → Stejné jako v kapitole 5.1       |
| 6: Nastavení počátečního bodu   | → Stejné jako v kapitole 5.2       |
| ⑦: Nastavení koncového bodu     | → Stejné jako v kapitole 5.2       |
| 890:                            | → Stejné jako ③④⑤'x'hrcr kqrg'7080 |

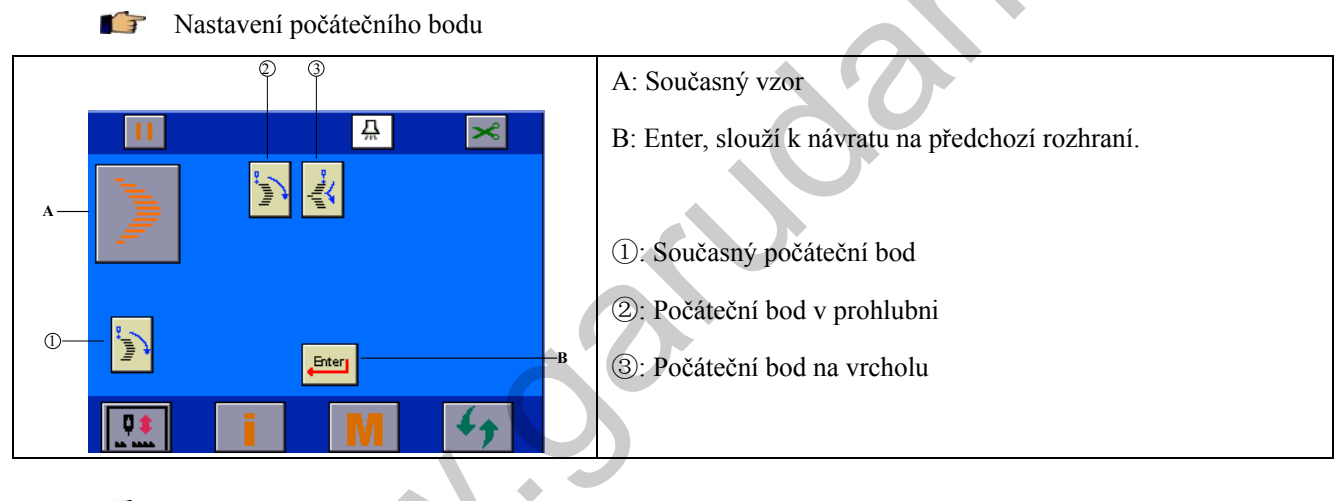

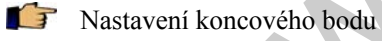

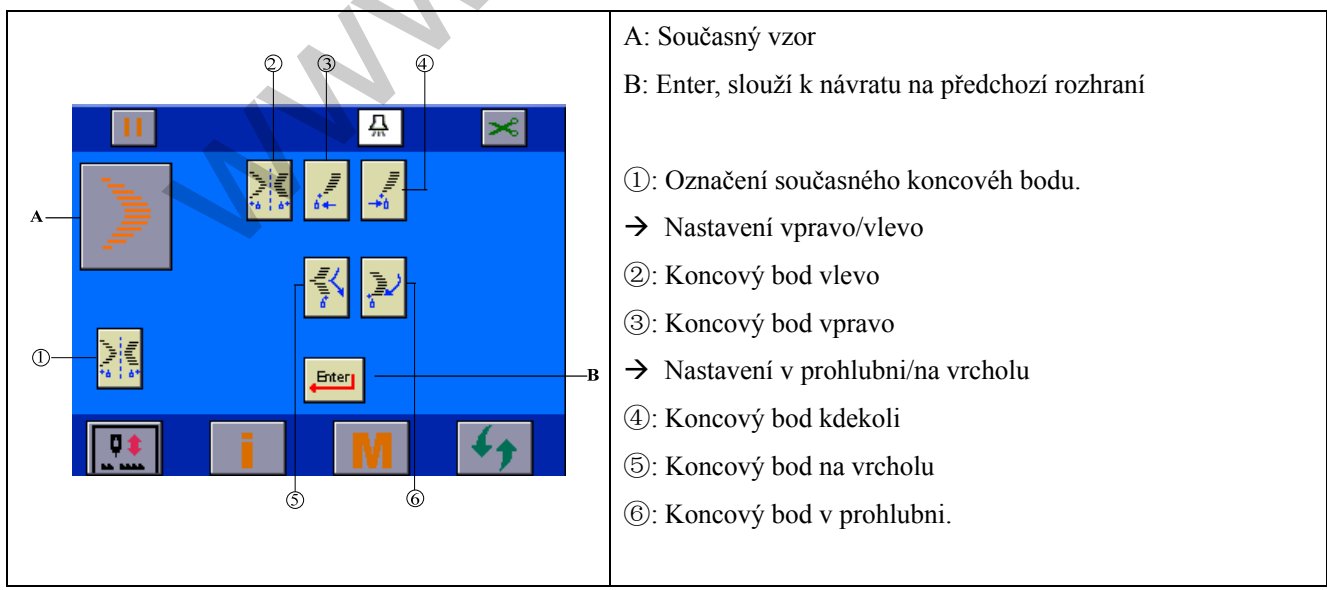

### 5.4 Pcuvcxgp¶iugr<sup>2</sup>j q'ivgj w

F

Po zvolení 🔰 stiskněte 妚 pro vstup do režimu pro nastavení vlastností vzoru.

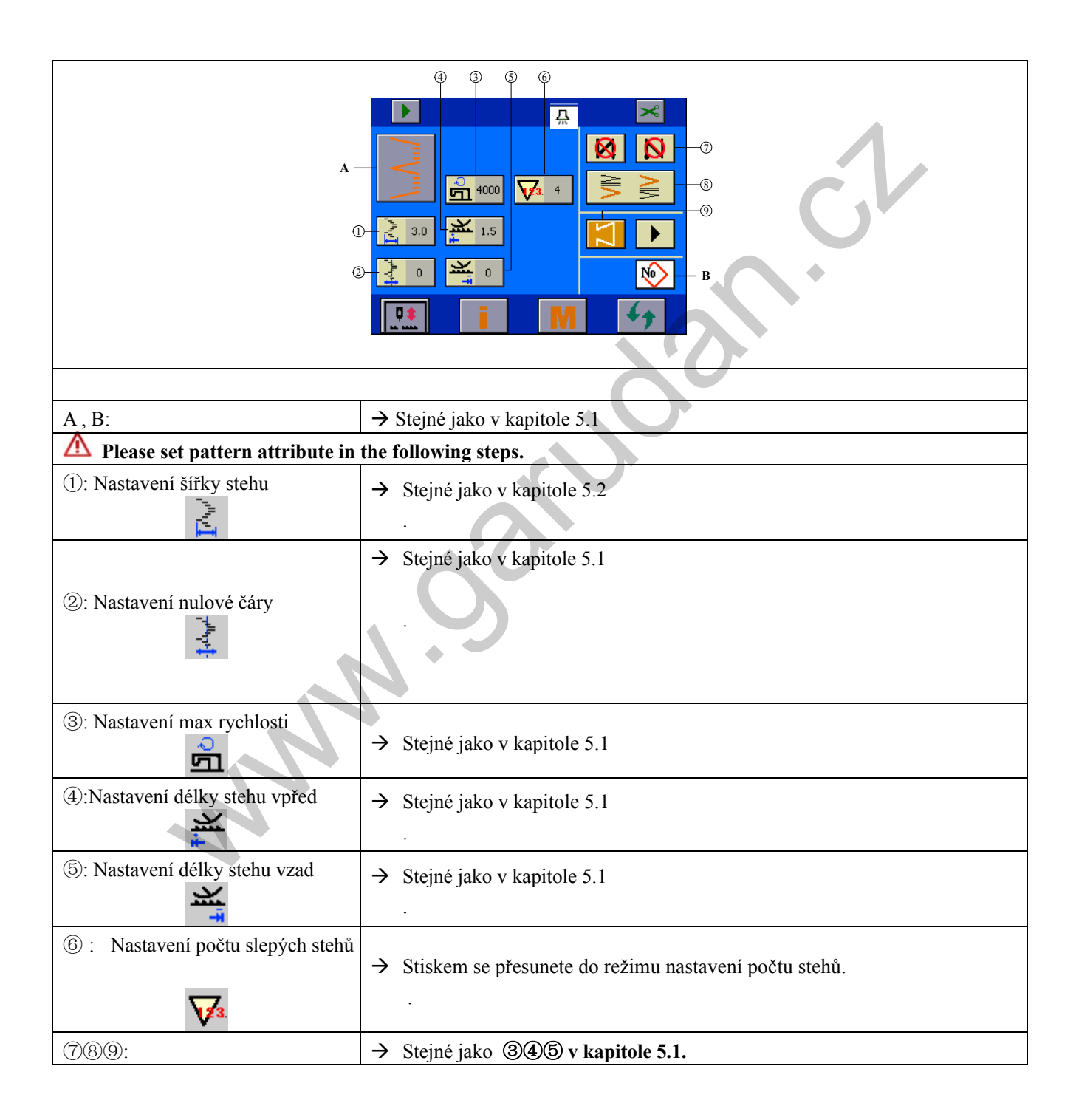

## 5.5 Pcuvcxgp¶'4ø¶'vxctw'V

Ŧ

Po zvolení stiskněte 4, čímž se dostanete do režimu pro nastavení vlastností stehu.

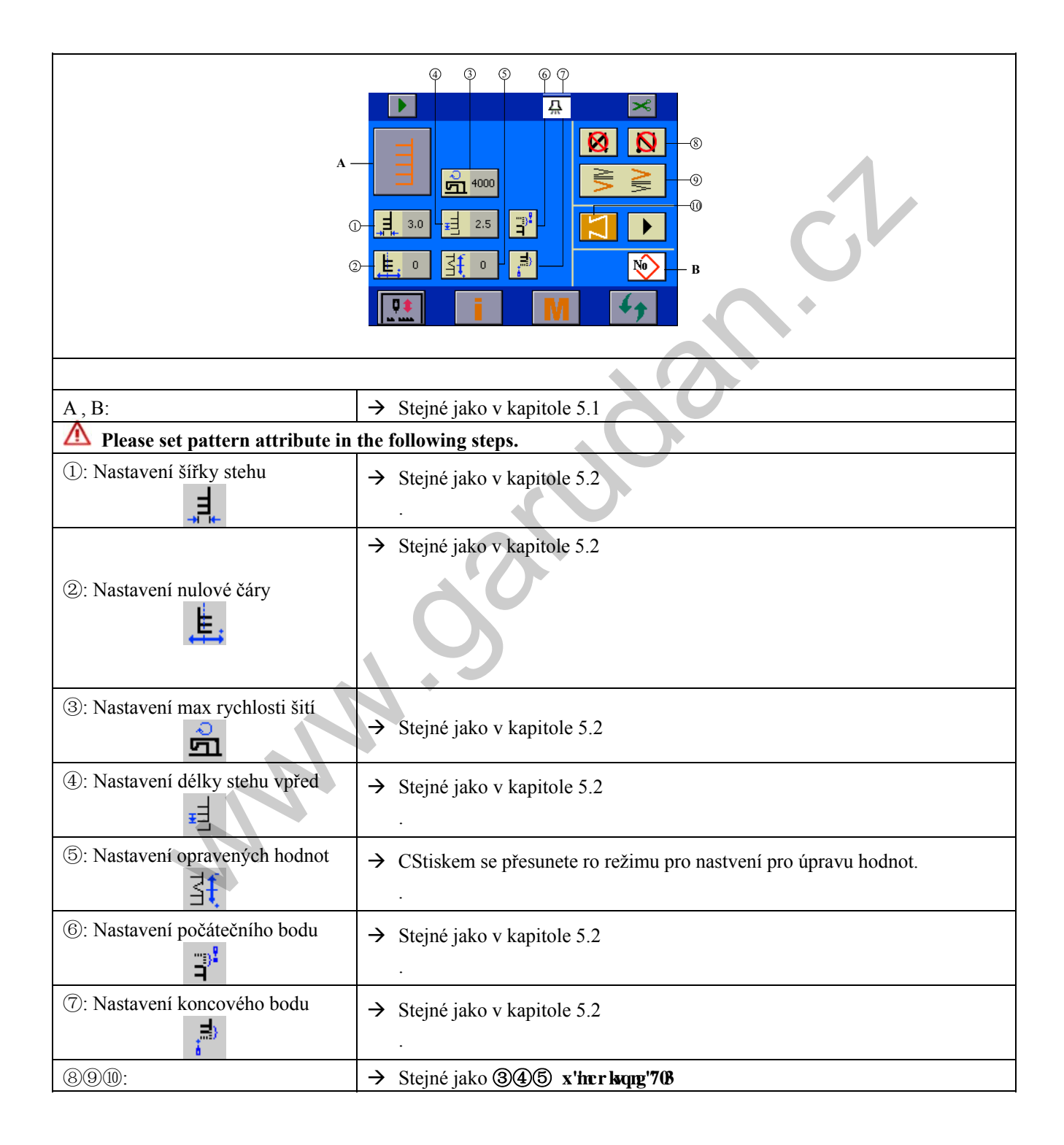

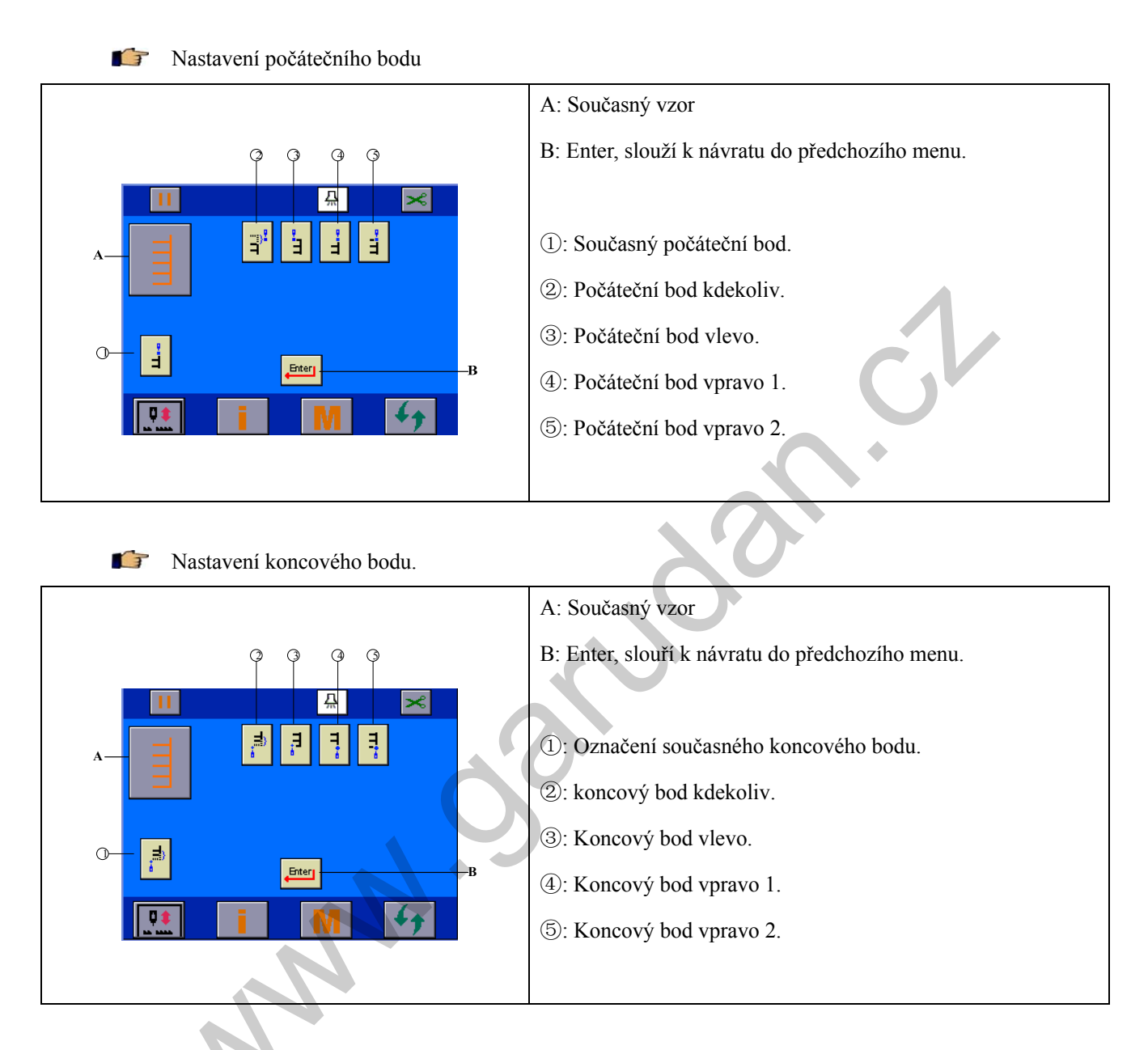

5.6 Pcuvcxgp¶x| qt w'3

Po zvolení 崖 stiskněte 🍫, čímž se dostanete do režimu pro nastavení vlastností pro vzor 1.

| A , B:                                                  | $\rightarrow$ Stejné jako v kapitole 5.1 |  |  |
|---------------------------------------------------------|------------------------------------------|--|--|
| ①: Nastavení šířky stehu                                | → Stejné jako v kapitole 5.2             |  |  |
| <ul> <li>②: Nastavení nulové čáry</li> <li>t</li> </ul> | → Stejné jako v kapitole 5.2             |  |  |
| ③: Nastavení max rychlosti šití                         | → Stejné jako v kapitole 5.2             |  |  |
| ④: Nastavení délky stehu vpřed                          | → Stejné jako v kapitole 5.2             |  |  |
| ⑤: Nastavení opravených hodnot ★                        | → Stejné jako v kapitole 5.5             |  |  |
| 6: Nastavení počátečního bodu                           | → Stejné jako v kapitole 5.2             |  |  |
| ⑦: Nastavení koncového bodu                             | → Stejné jako v kapitole 5.2             |  |  |
| 890:                                                    | → Stejné jako ③④⑤ x'hcrkqng'708          |  |  |

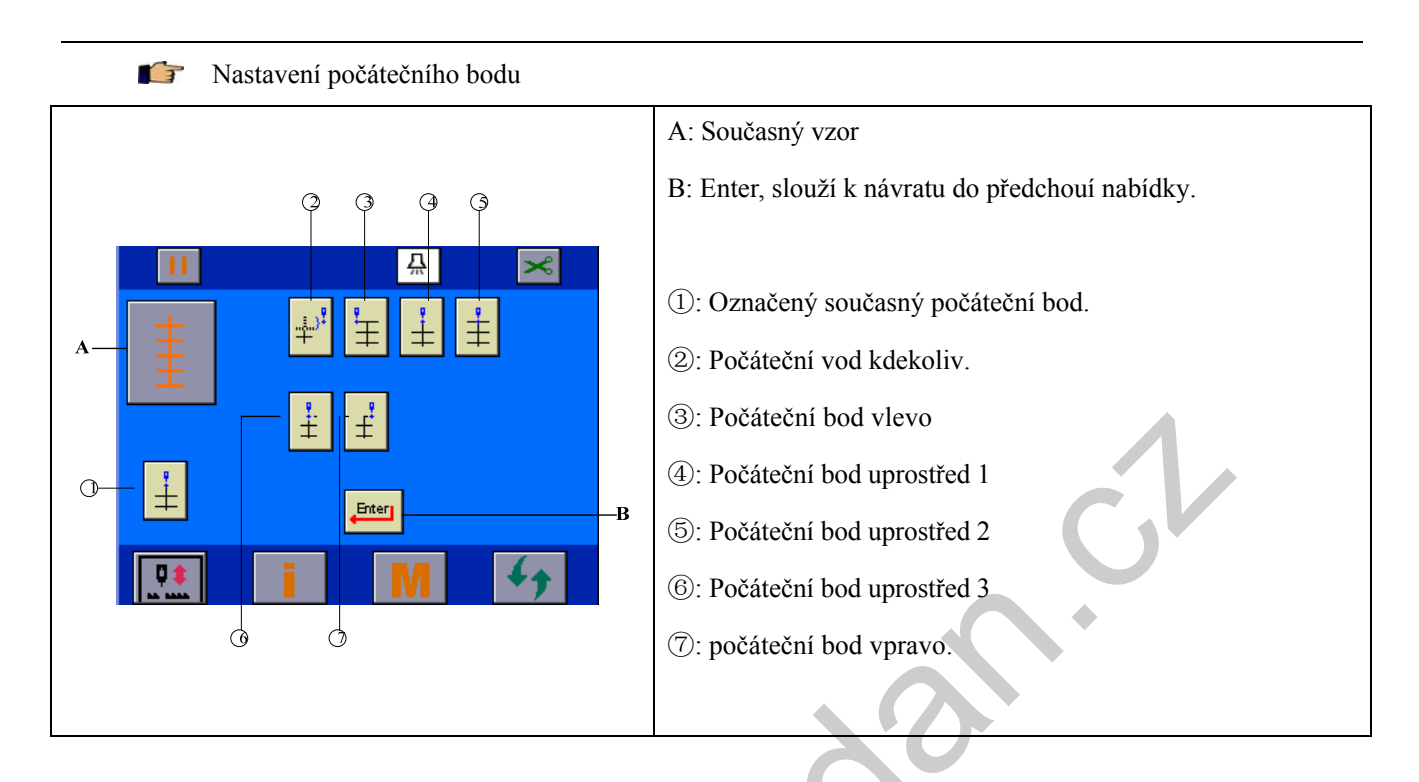

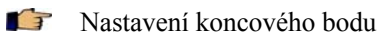

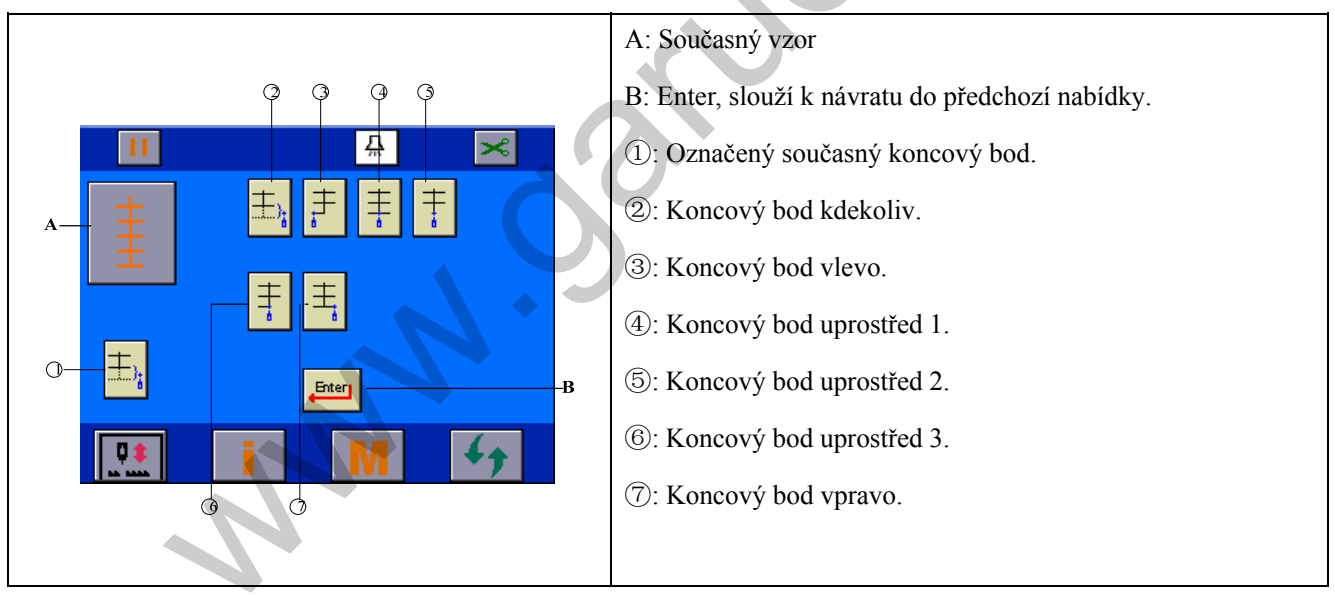

#### 5.7 Pcuxcxgp¶x| qt w'4

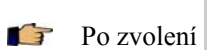

Po zvolení stiskněte , čímž se dostanete do režimu pro nastavení vlastností pro vzor 2.

|                                 | 4 3 6 Ø                         |  |  |
|---------------------------------|---------------------------------|--|--|
|                                 |                                 |  |  |
|                                 |                                 |  |  |
| A, B:                           | → Stejné jako v kapitole 5.1    |  |  |
|                                 | XO                              |  |  |
| ①: nastavení šířky stehu        | → Stejné jako v kapitole 5.2    |  |  |
| ②: Nastavení nulové čáry        | → Stejné jako v kapitole 5.2    |  |  |
| ③: Nastavení max rychlosti šití | → Stejné jako v kapitole 5.2    |  |  |
| ④: Nastavení délky stehu vpřed  | → Stejné jako v kapitole 5.2    |  |  |
| 5: Nastavení délky stehu vzad   | → Stejné jako v kapitole 5.2    |  |  |
| 6: nastavení počátečního bodu   | → Stejné jako v kapitole 5.2    |  |  |
| ⑦: Nastavení koncového bodu     | → Stejné jako v kapitole 5.2    |  |  |
| 8910:                           | → Stejné jako ③④⑤ x'hcrkqqg'708 |  |  |

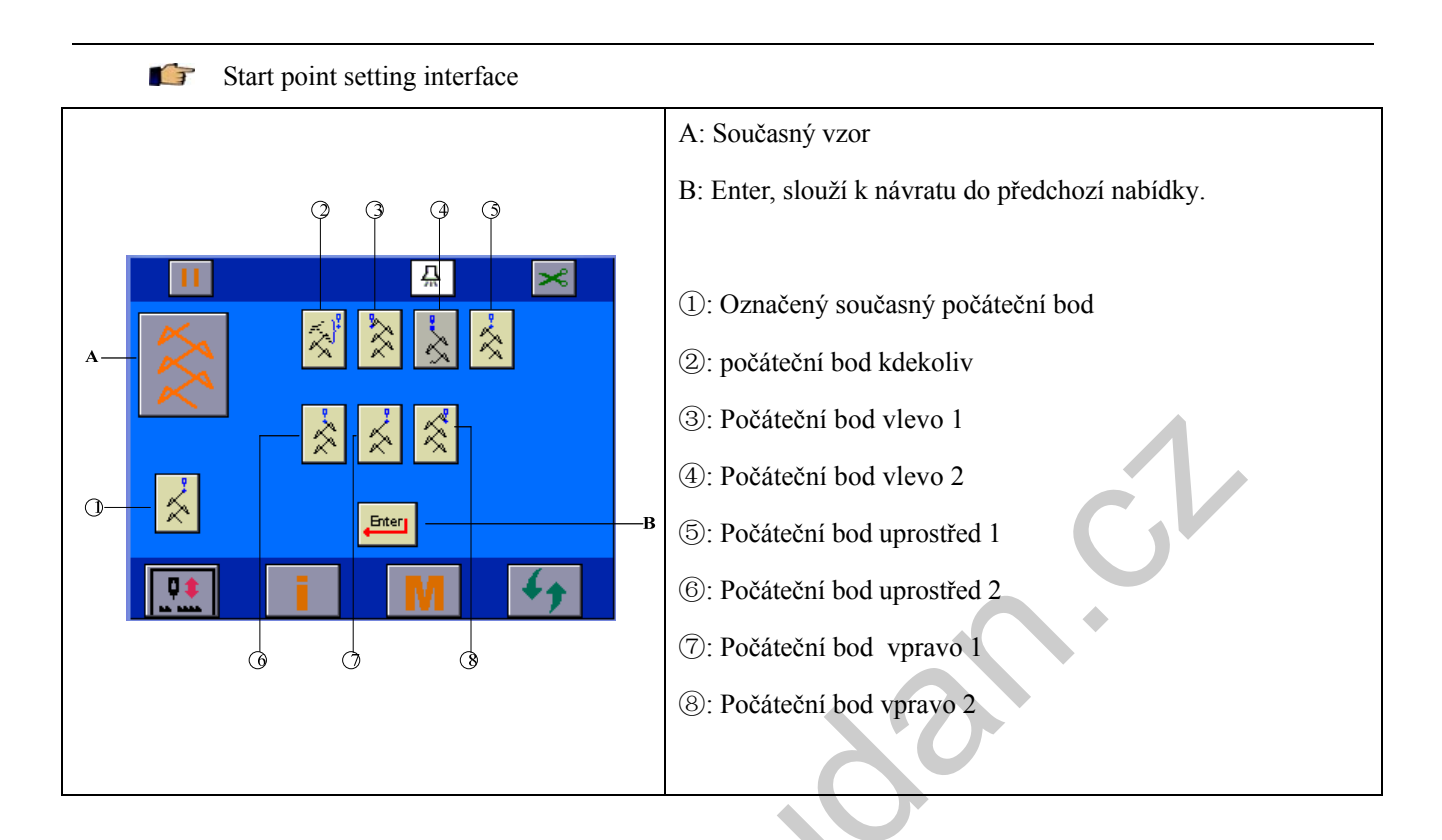

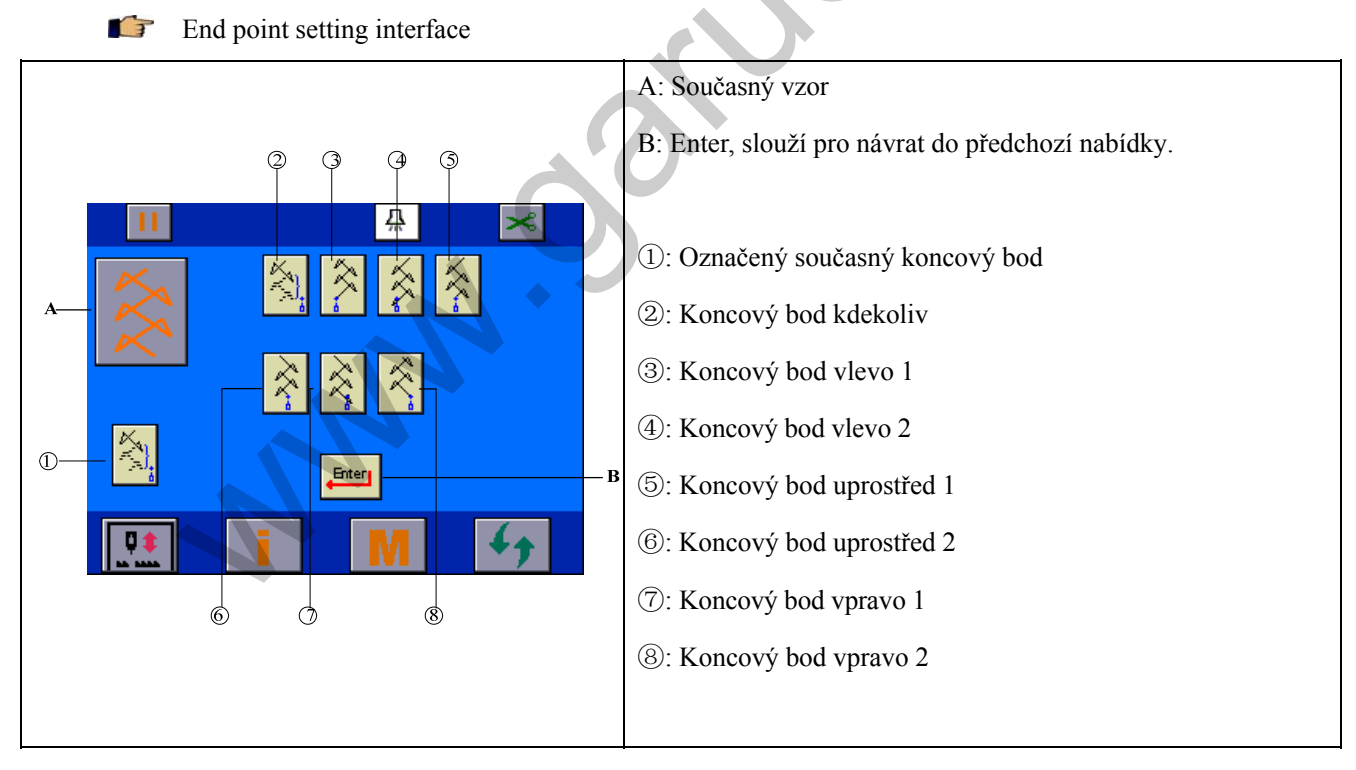

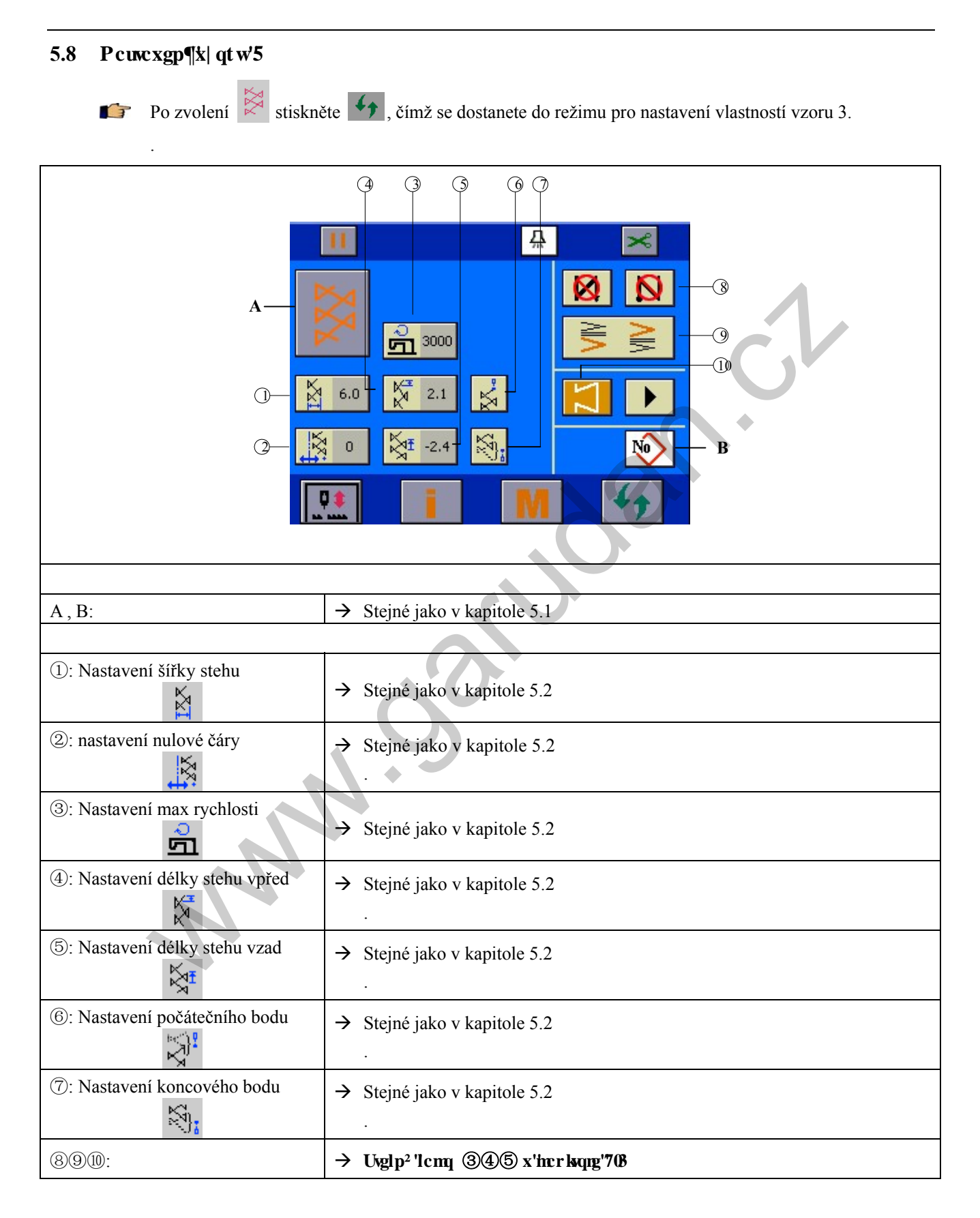

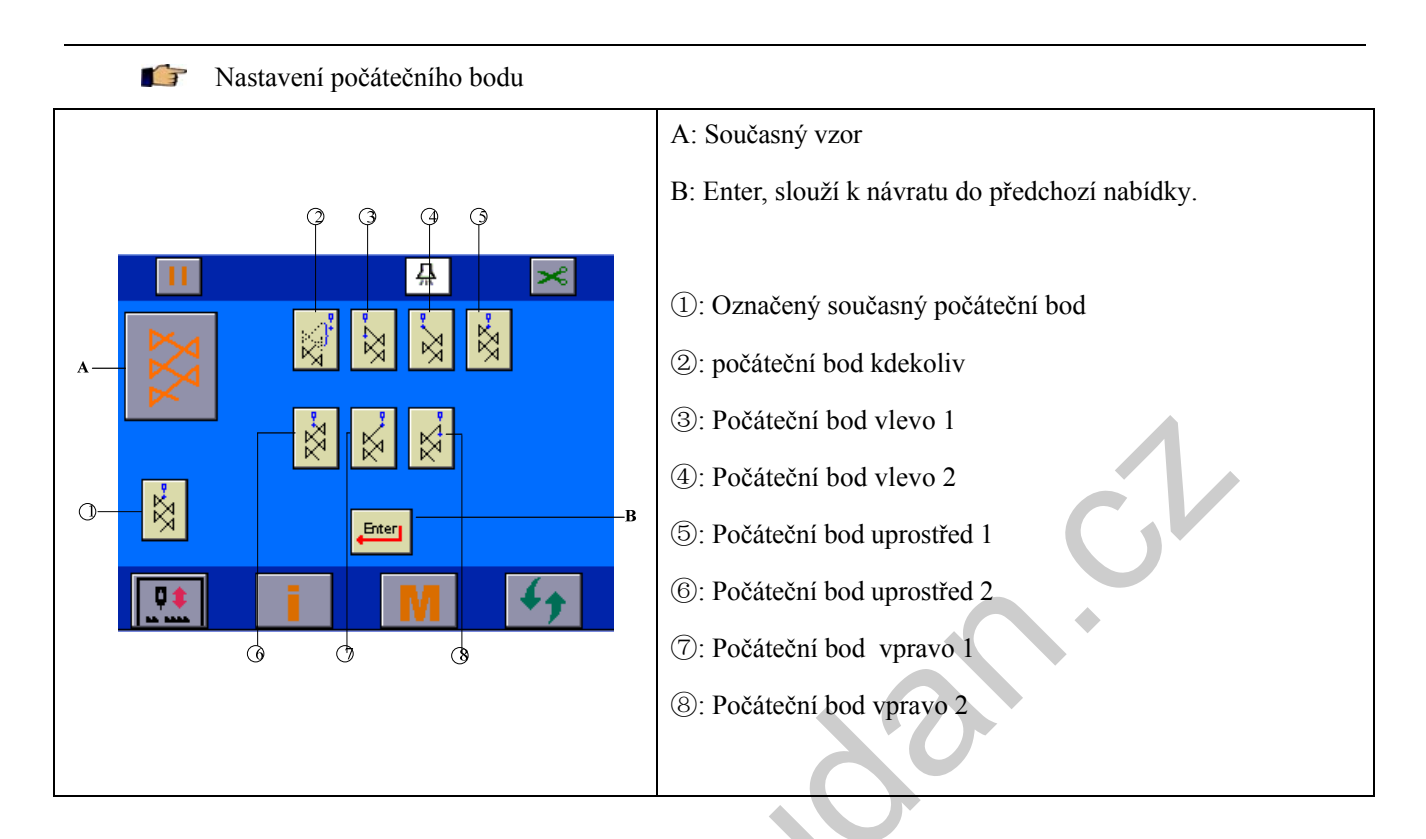

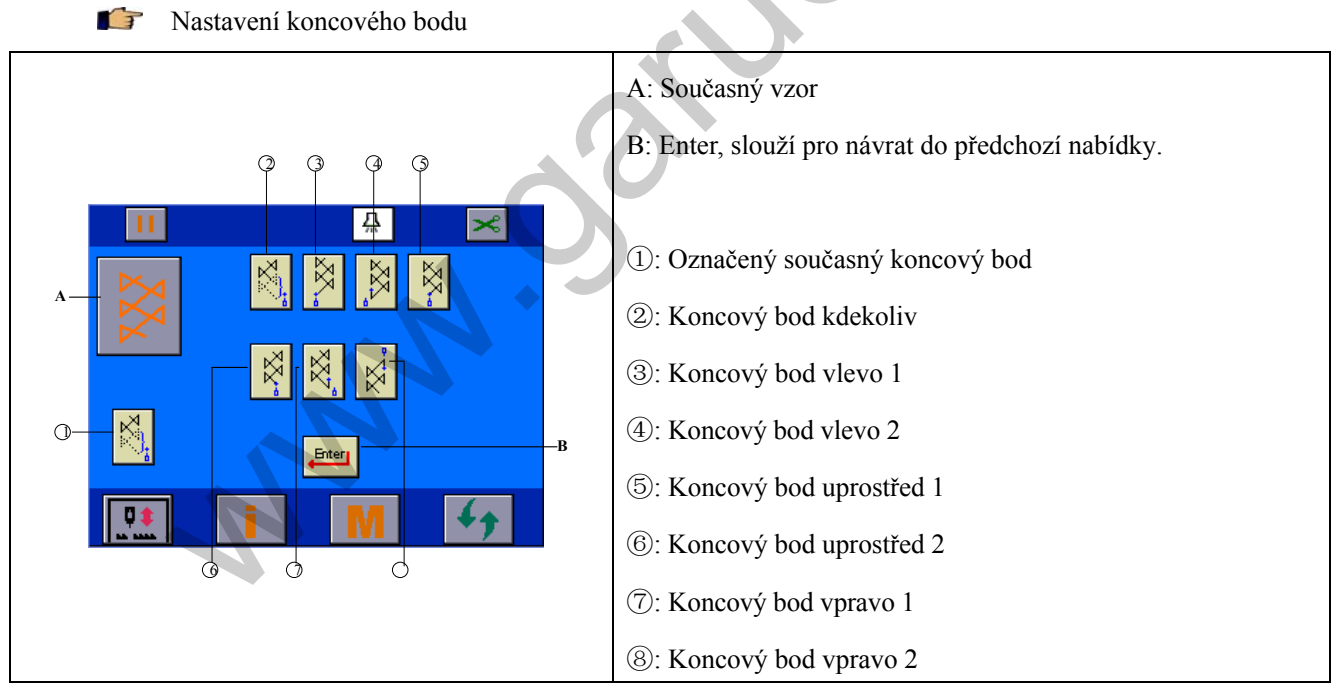

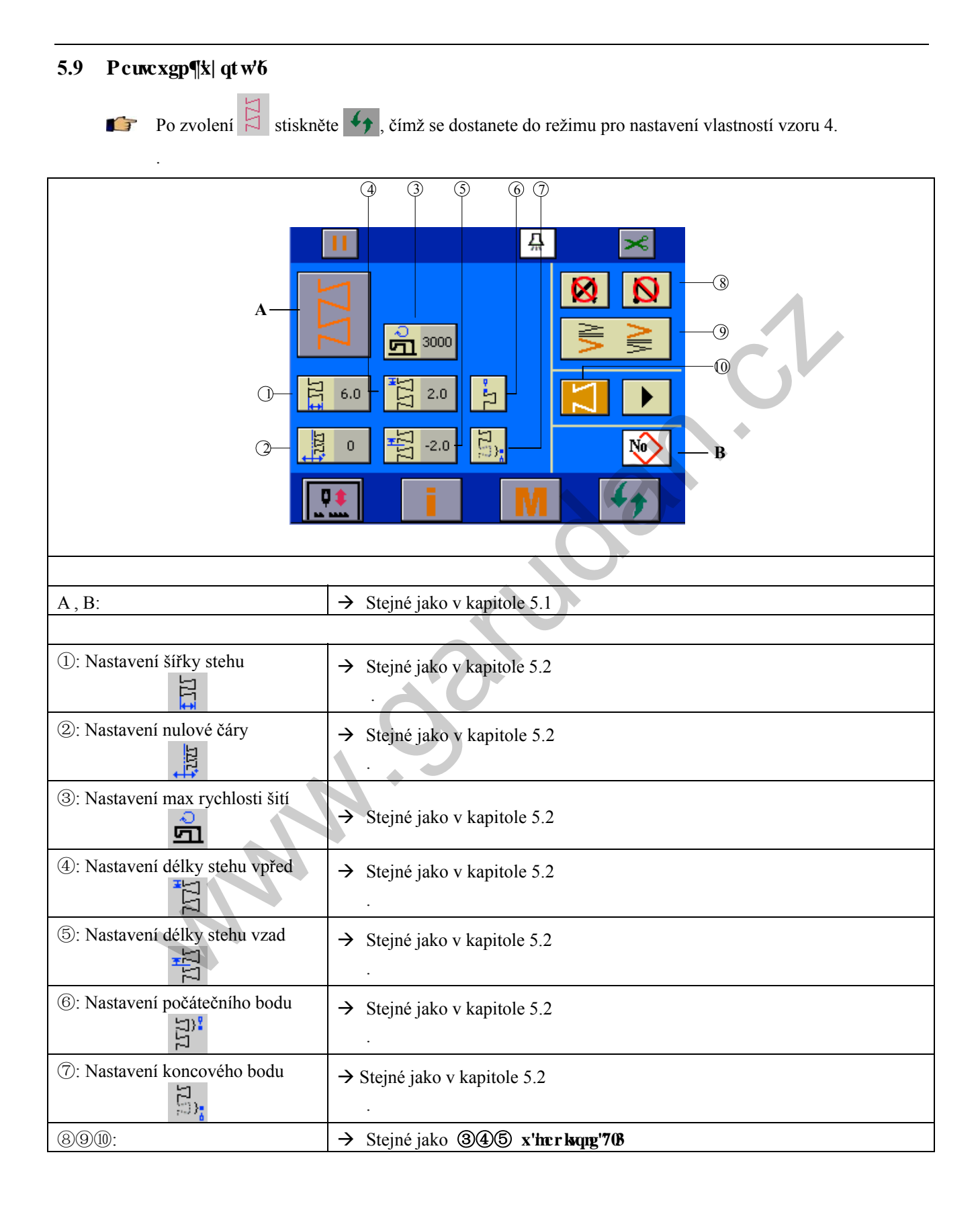

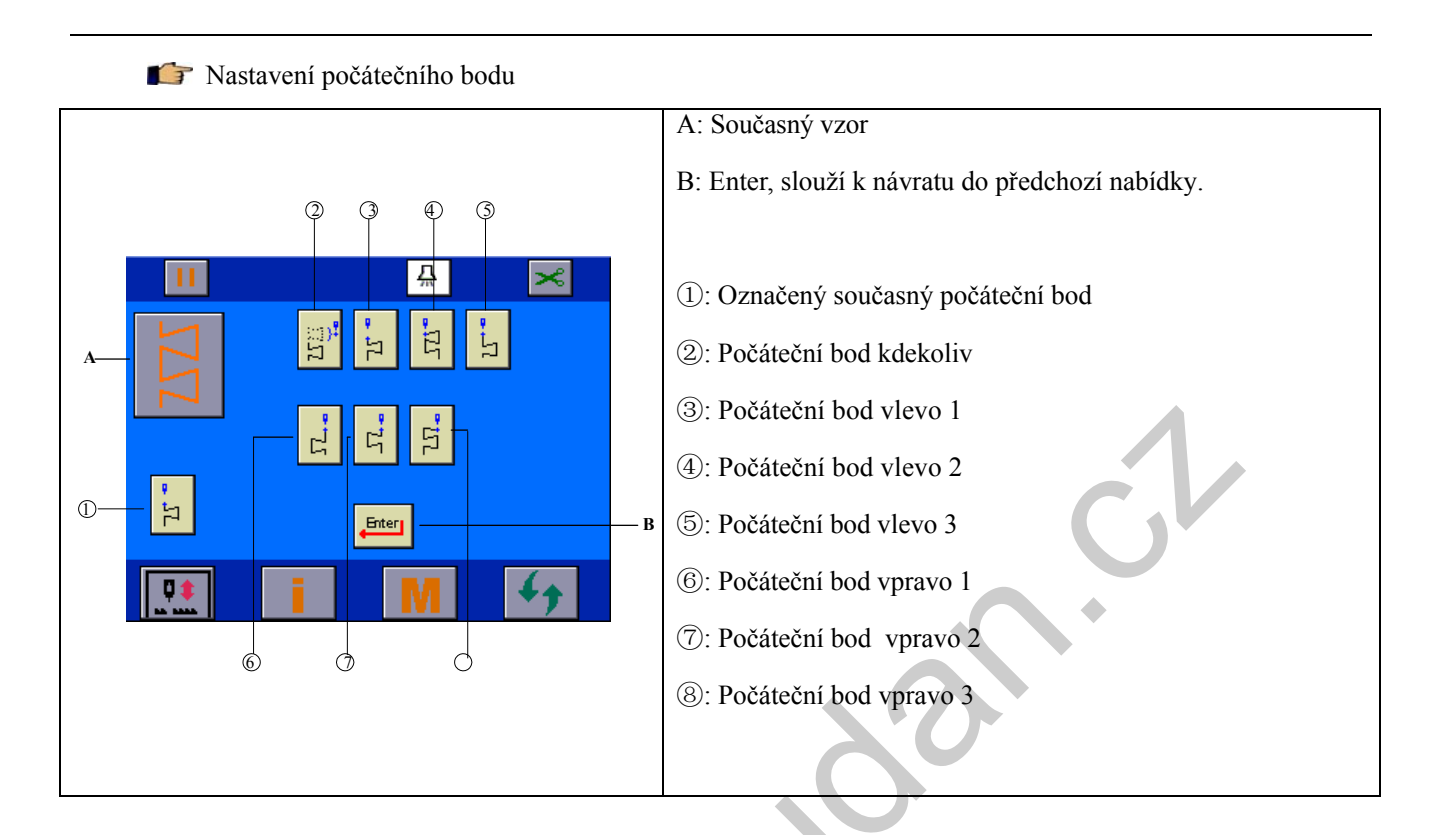

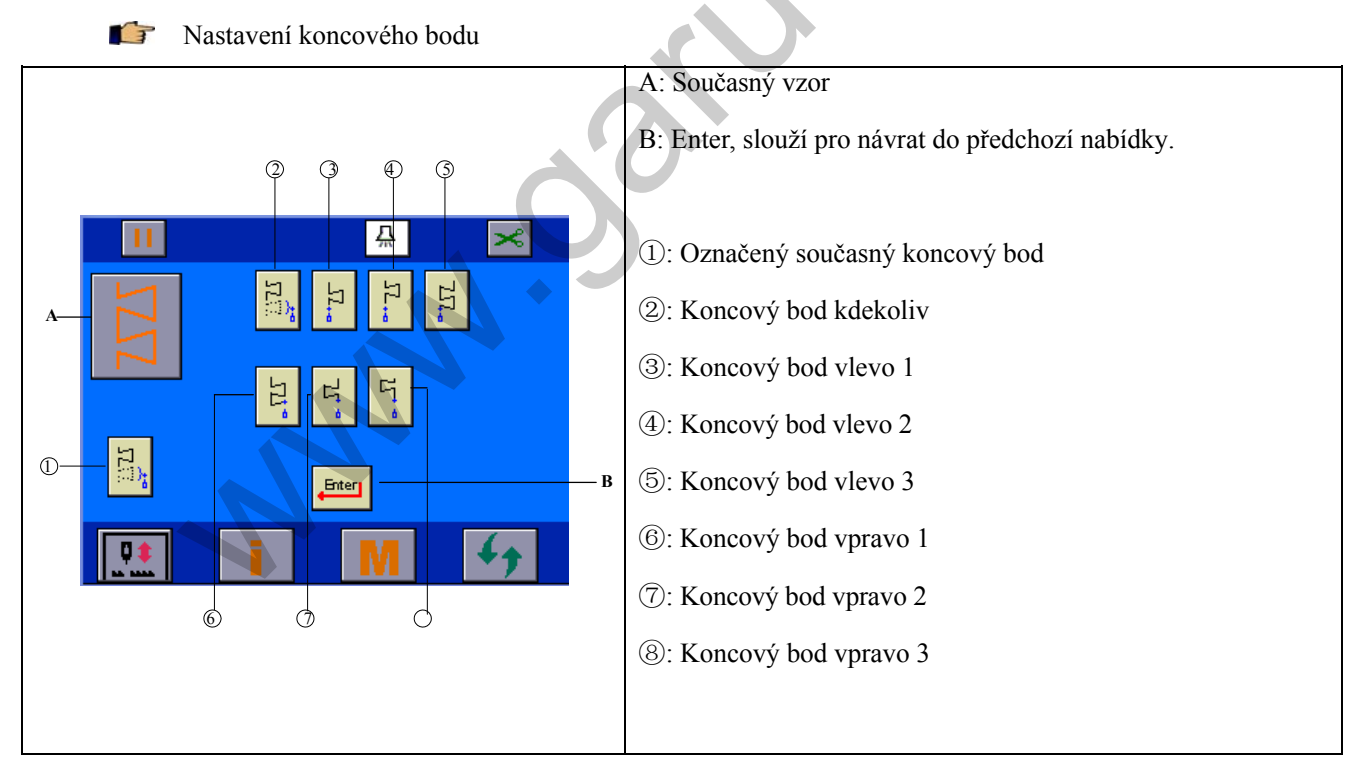

#### 5.10 Pcuvcxgp¶rtqitco qxcvgpp<sup>2</sup>jq'x|qtw

Ŧ

Po zvolení 🏂 se dostanete do režimu pro nastavení vlastností upravovaného vzoru.

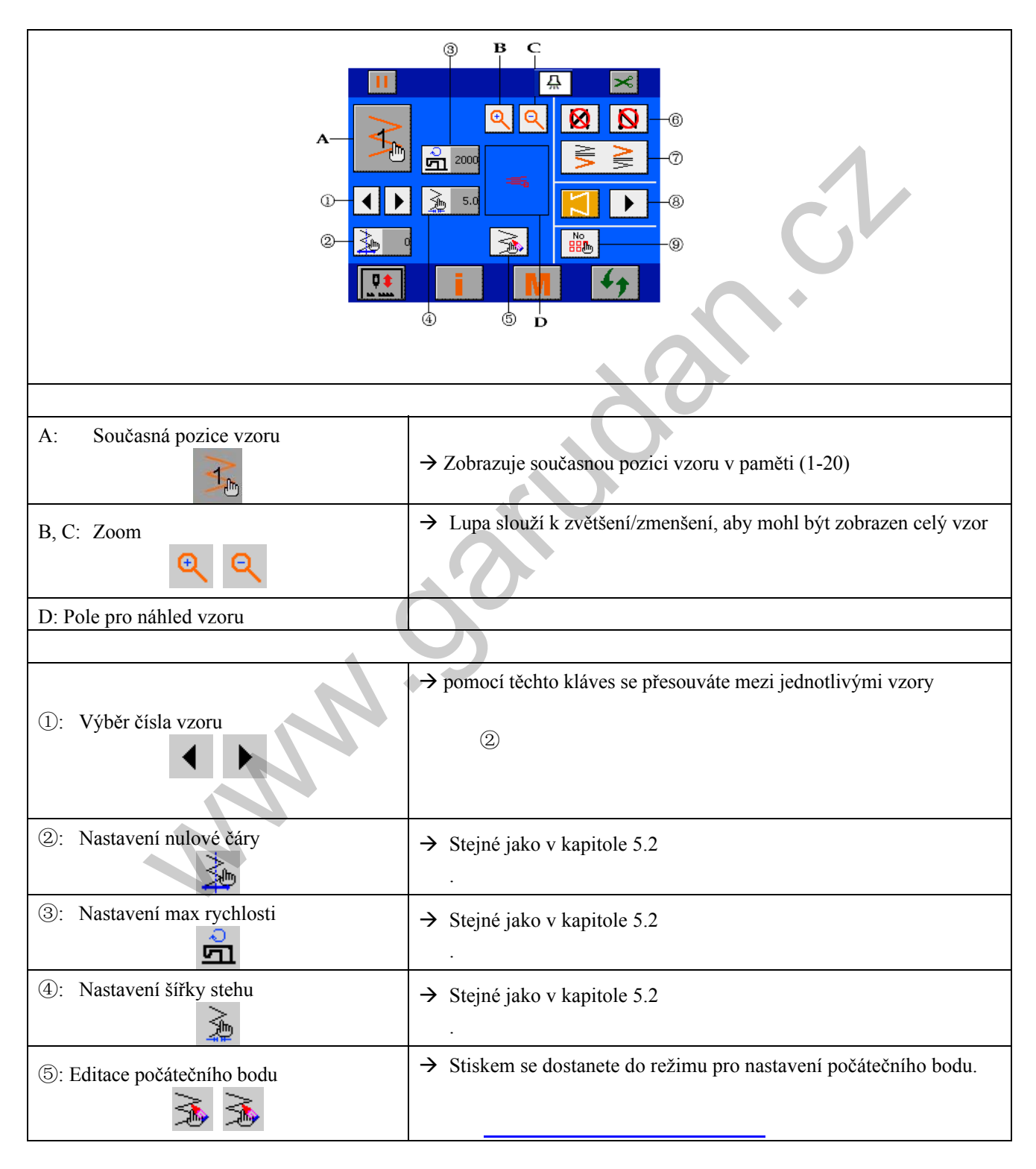

| (9): Editace vzoru | → Stiskem se přesunete do režimu editace - kopírování a mazání. |
|--------------------|-----------------------------------------------------------------|
| 678                | → Uvglp² 'lcmı ③④⑤ x'her kıqıg'708                              |

## 6 Pcuxcxgp¶i r<sup>a</sup> vmqx<sup>a</sup> p¶

| Front<br>bar-tacking | Inactive | Active   | Inactive | Active |  |
|----------------------|----------|----------|----------|--------|--|
| Sewing pattern       |          |          |          |        |  |
| Back<br>bar-tacking  | Inactive | Inactive | Active   | Active |  |

Typy zapošití: standardní zapošití, 2-bodové zpátkování, programovatelné zpátkování

### **F** xc'\{r { 'pcu\cxgp¶} r <sup>a</sup> \mu qx<sup>a</sup> p¶

 Pro rovné šití, oblouk, tvar oblouku, slepý steh a uživatelský vzor (nastavení jednotky A.B, C a D znamená počet stehů)

Počáteční zapošití A (dopředu): 0-19 stehů B (dozadu): 0-19 stehů Koncové zapošití C (dozadu): 0-19 stehů

D (dopředu): 0-19 stehů

2) Pro 2, 3 a 4-vpichový zig-zag (nastavení jednotky A,B,C a D znamená počet okruhů).

Počáteční zapošití — A (dopředu): 0-19 okruhů

B (dozadu): 0-19 okruhů

Koncové zapošití — C (dozadu): 0-19 okruhů.

D (dopředu): 0-19 okruhů

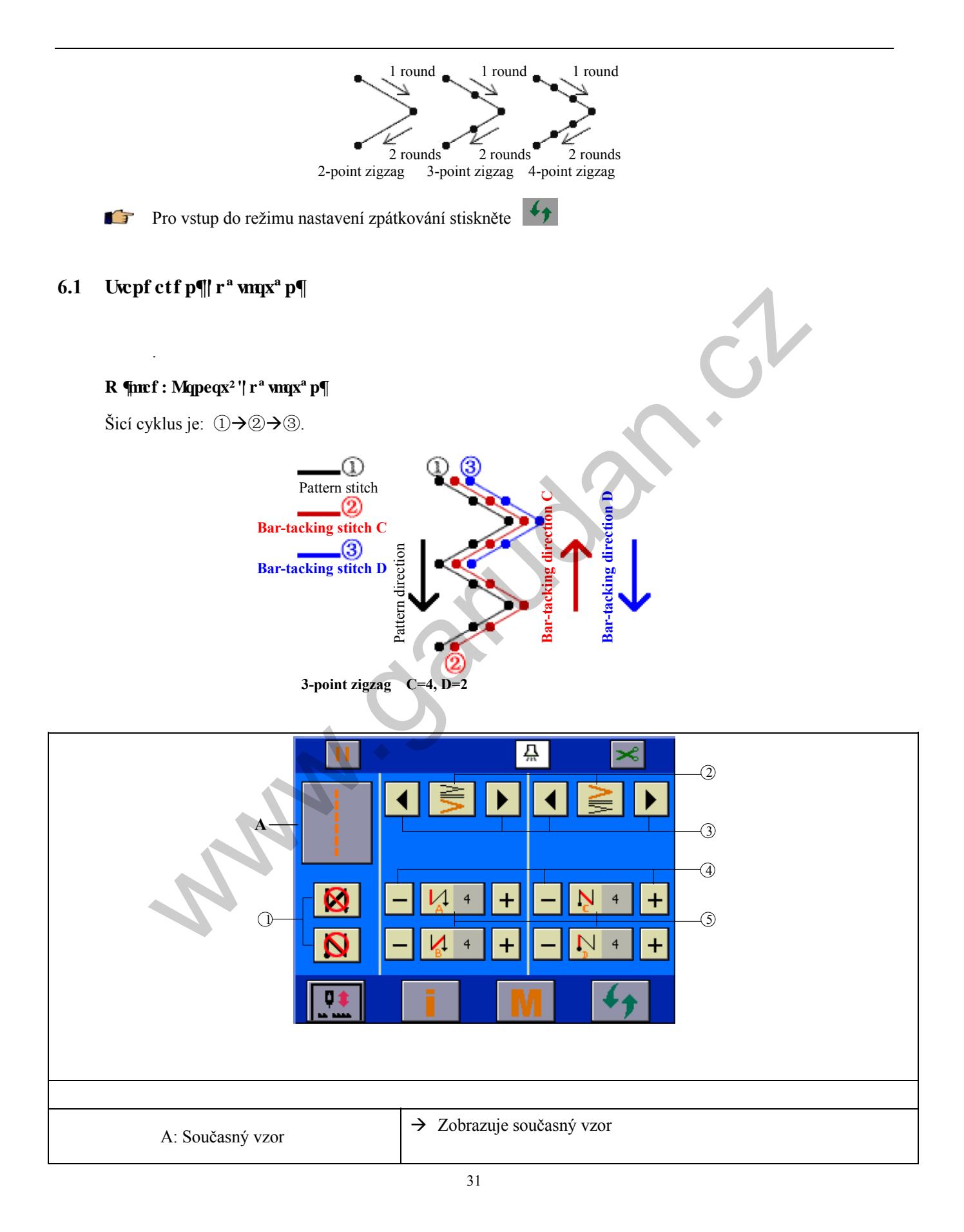

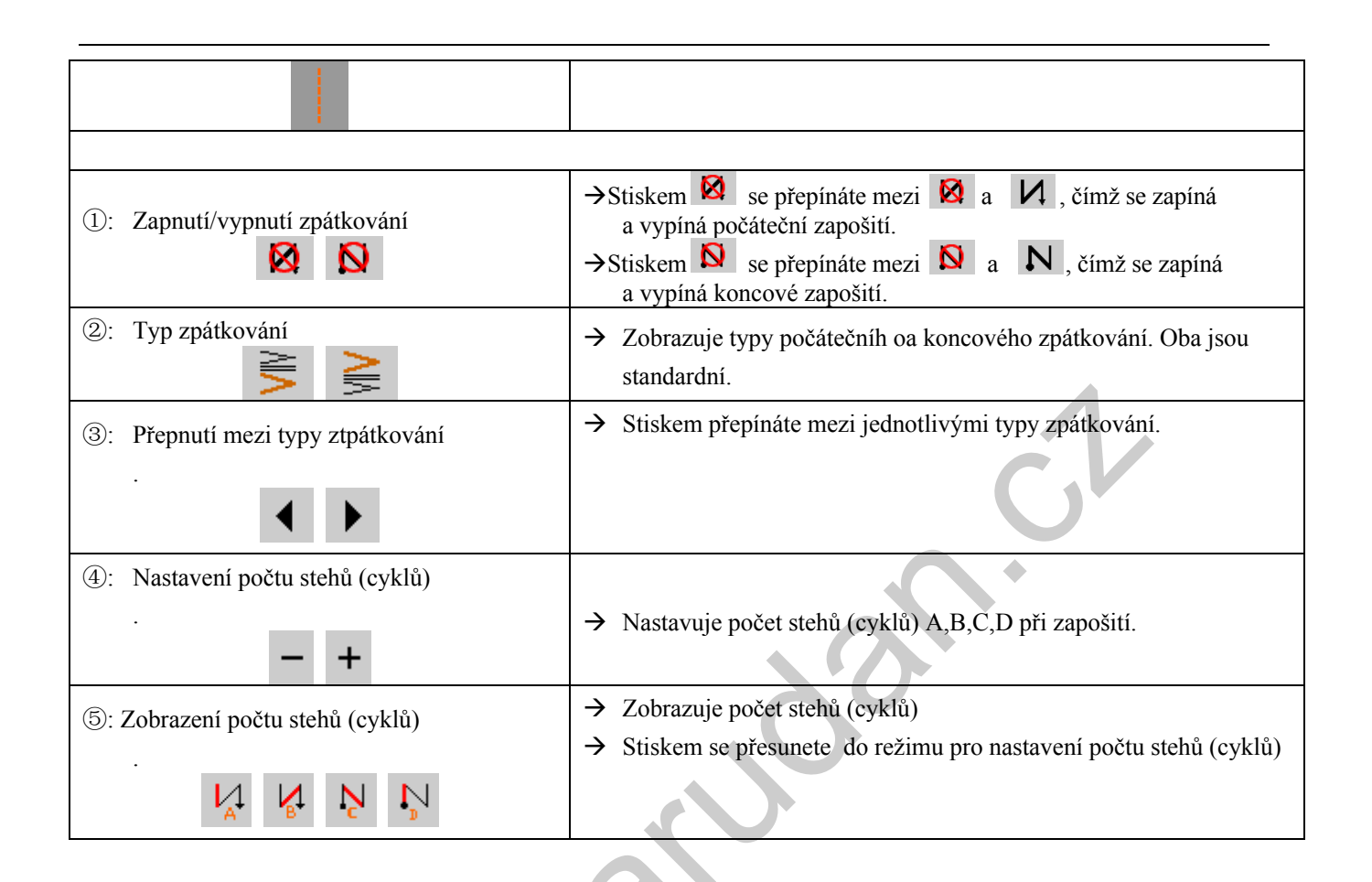

1 MM

## 6.2 $\ \ r^a wax^a p x' tw{nv' cup} \pi^{*4}/dqf qx^2 +$

Šířka mezi dvěma body může být nastavena ve směru šipky.

#### $R \ \P mcf: Mqpeqx^2 \ '| \ cr \ q - k \P$

™**ke¶ė{ mwu'lg:** ①→②→③.

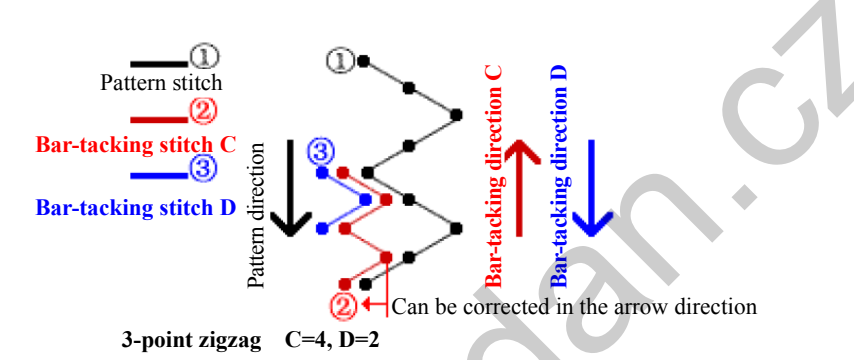

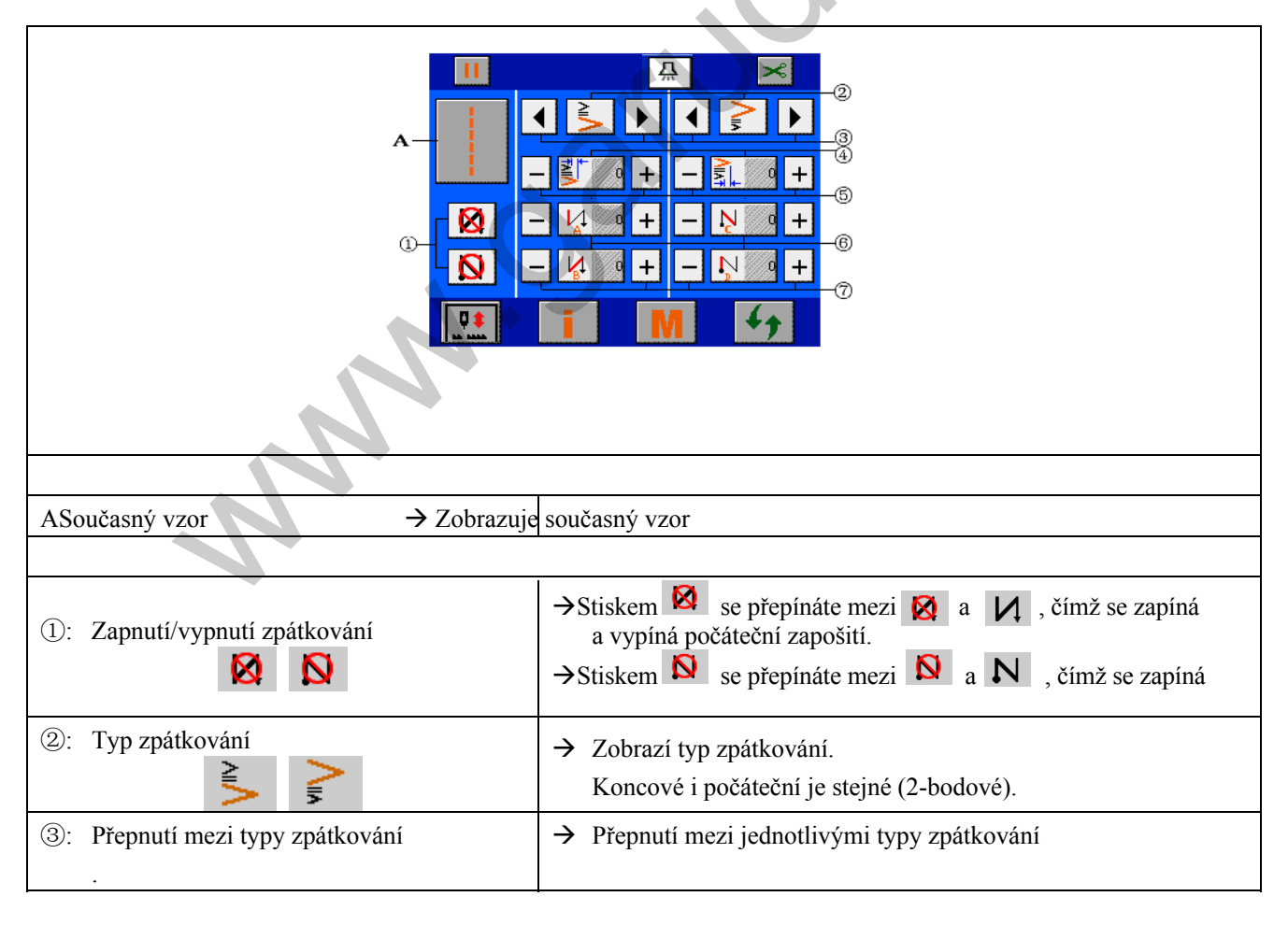

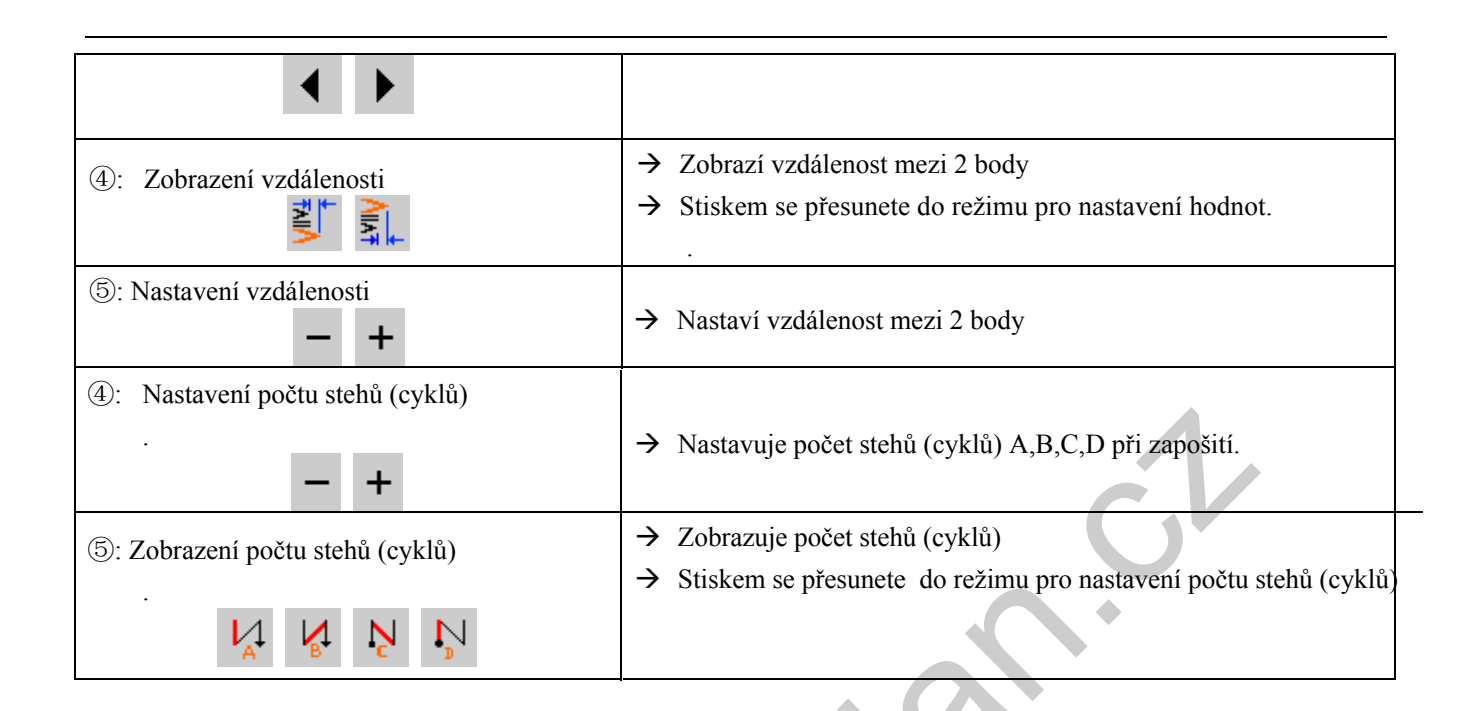

## 믔 (2)(3) (4) 3.0 2.8 (5) 6 → Zobrazení současného vzoru A: Současný vzor →Stiskem se přepínáte mezi a vypíná počáteční zapošití. ①: Zapnutí/vypnutí zpátkování $\bigotimes$ D $\rightarrow$ Stiskem $\bigotimes$ se přepínáte mezi $\bigotimes$ a $\aleph$ , čímž se zapíná 2: Typ zpátkování → Zobrazí typ zpátkování. Obě jsou stejné (programovatelné. → Přepnutí mezi jednotlivými typy zpátkování ③: Přepnutí mezi typy zpátkování ④: Zobrazení šířky → Zobrazí počet dtehů (cyklů) A,B,C,D → Stiskem se přesunete do režimu nastavení počtu. 5: Nastavení šířky → Oprava počtu stehů (cyklů). 6: Editace počátečního bodu → Stiskem se přesunete do režimu editace počátečního bodu zapošití. → Zobrazí počáteční tvar zapošití. ⑦: Zobrazení počátečního bodu 35

### 6.3 Wflkcvgnm{ ' $pcuvcxkgp^2$ ' | $r^a vmx^a p$ ¶\*rtqitco qxcvgp<sup>2</sup>+

.

## 6.4 Ut qxp<sup>a</sup> xce¶cdwmc' cr<sup>a</sup> wnqx<sup>a</sup> p¶rtq't | p<sup>2</sup> t r ('x| qt

|                 | Standardp¶  r ª wqxª p¶''''' |             | '''''''''''''''''''''''''''''''''''''' |             | ''''''''Rtqitcoqxcvgpp² |             |
|-----------------|------------------------------|-------------|----------------------------------------|-------------|-------------------------|-------------|
|                 | Front                        | Back        | Front                                  | Back        | Front                   | Back        |
|                 | bar-tacking                  | bar-tacking | bar-tacking                            | bar-tacking | bar-tacking             | bar-tacking |
| Tovný steh      | N                            | Z           | N                                      | ٨           | Ņ                       | ٨           |
| Quvc vp¶x  qt { | VIIV                         | AIIV        | $\mathbf{N}$                           | AII A       | ħ                       |             |

## 7 Pcuxcxgp¶'-kv¶

Do režimu pro nastavení šití se dostanete stiekme klávesy:

### 7.1 Pcuxcxgp¶xqp<sup>2</sup>jq''+ks¶

Pomocí klávesy ① ug'r grp vg'r q't gflo w'xqpp² j q''+x¶/'kmpc<

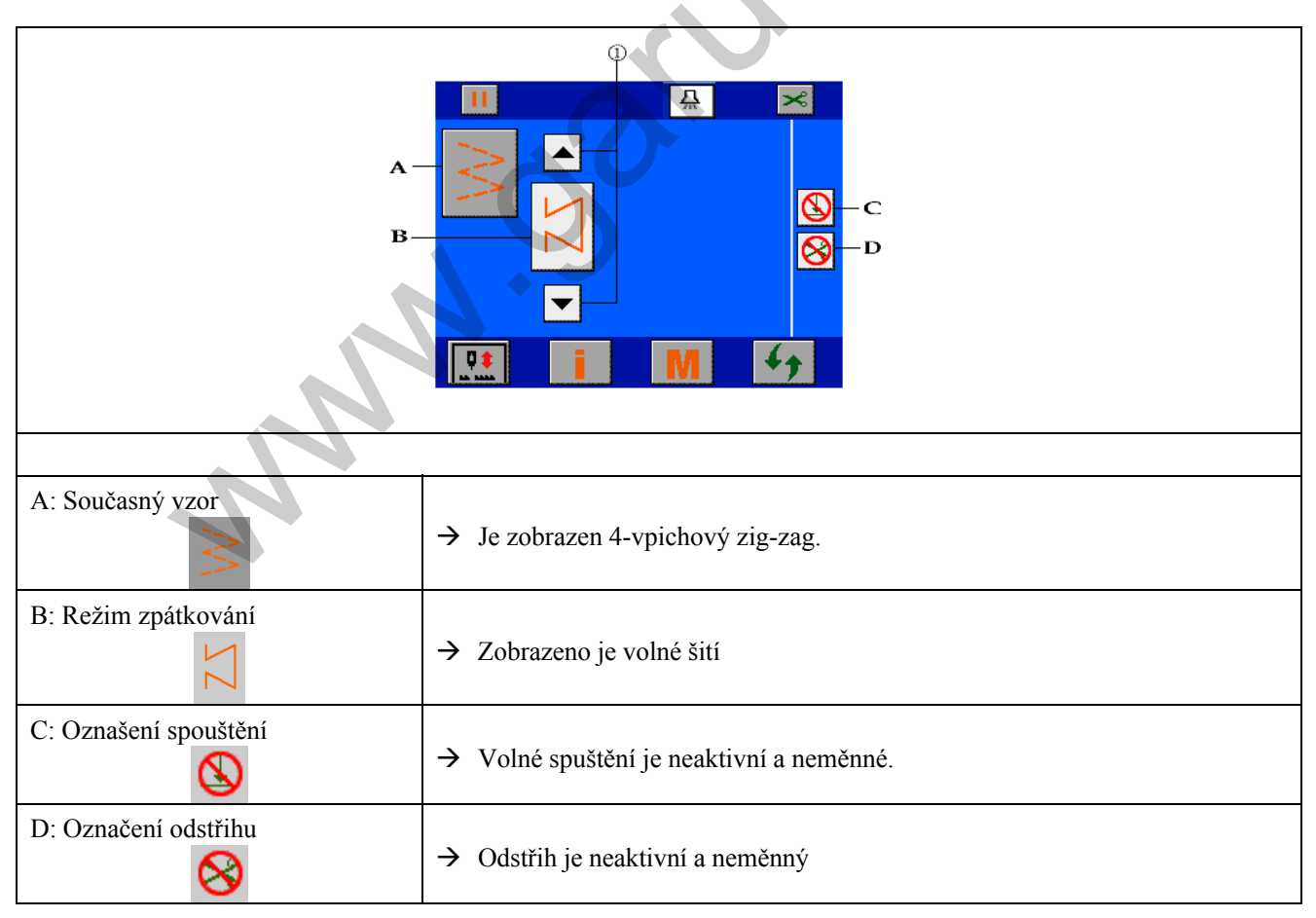

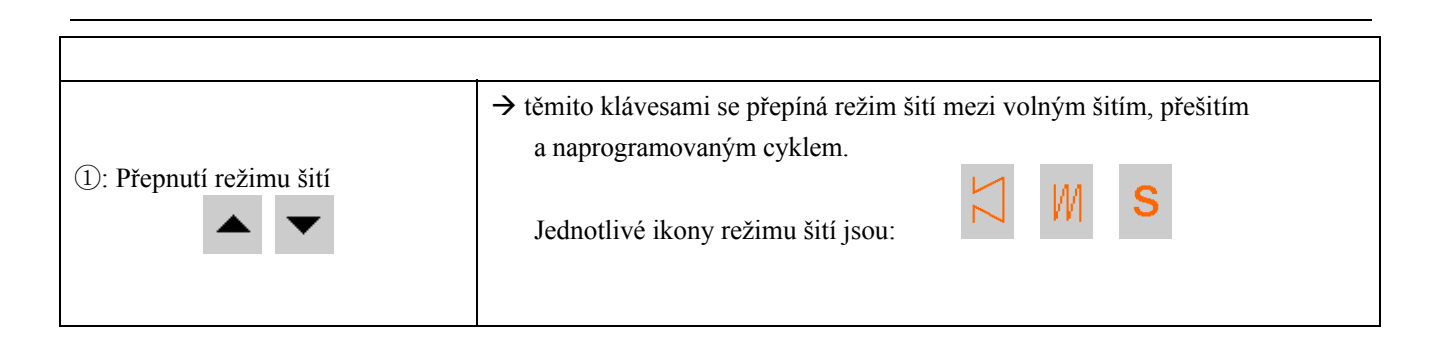

## 7.2 Pcuvcxgp¶'4s¶x'tgflo w'qxgtncr'/'r g-ks¶ Jak je zobrazeno na obr., stisknutím klávesy ① 'lg'h guwpgvg ''mıgtª '| pcogpª 'tgfilo 'rg–ls¶) pc'kmpw.' 0 2 믔 + в 3) A, B, C, D → Stejné jako v kapitole 7.1 $\rightarrow$ těmito klávesami se přepíná režim šití mezi volným šitím, přešitím a naprogramovaným cyklem. 1: Přepnutí režimu šití → Indikuje počet stehů v jednotlivých operacích A,B,C 2: Počet stehů v jednotlivých → Stiskem se dostanete do režimu pro nastavení počtu stehů v jednotlivých operacích operacích. Ŵ M Ŵ ③: Nastavení počtu stehů v jednotlivých operacích → Nastavte počet stehů v jednotlivých operacích: 0-19 stehů ┿ → Zobrazí celkový počet operací A,B,C (4): Zobrazení počtu operací → Stiskem se dostanete do režimu nastavení počtu operací.

| M                           |                                                                                                    |
|-----------------------------|----------------------------------------------------------------------------------------------------|
|                             | Příklad: Když D=5, operace A bude vykonána 1x, operace B 2x a operace<br>C 2x.<br>Když D=8, operace A bude vykonána 1x, operace B 4x, operace C 3x |
| 5 : Nastavení počtu operací | → Nastaví celkový počet oerací v rozmezí 0-9                                                                                                    |
|                             | Civ                                                                                                    |

#### <sup>™</sup>te¶igmxgpeg:

- a. Stiskněte ③ nebo ② pro nastavení počtu stehů v operacích A,B a C v rozmezí 0-19.
- b. Stiskněte (5) nebo (4) pro nastavení počtu operací v rozmezí 0-9.
- S každým sešlápnutím pedálu je vykonán počet nastavených operací a dojde k odstřihu.

### 7.3 Pcuvcxgp¶rtqitco qxcvgpp²j q'4s¶

Jak je zobrazeno na obr., stisknutím klávesy ① 'lg'r guwpgvg

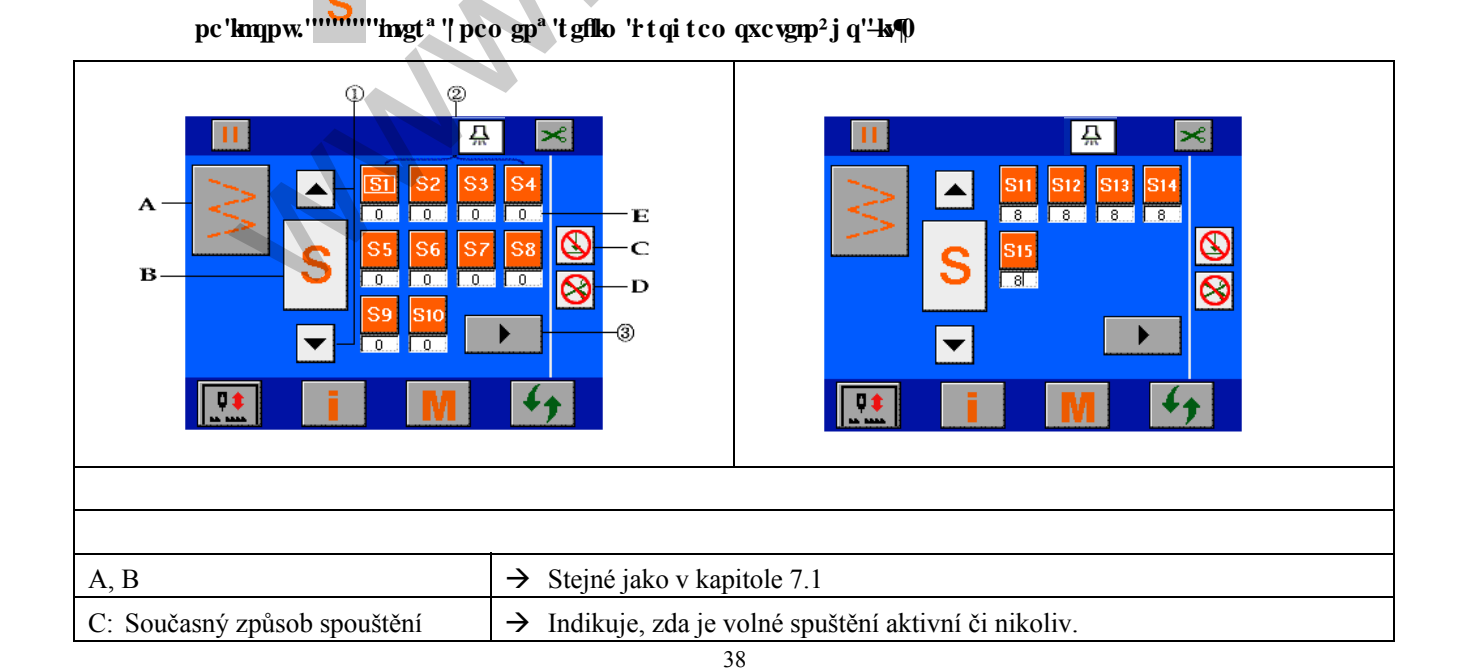

GZ-539 Serie

| 8                                           |                                                                                                    |
|---------------------------------------------|----------------------------------------------------------------------------------------------------|
| D: Odstřih                                  | → Indikuje, zda je aktivní odstřih či nikoliv.                                                             |
|                                             |                                                                                                    |
| <ul> <li>①: Přepnutí režimu šití</li> </ul> | → těmito klávesami se přepíná režim šití mezi volným šitím, přešitím<br>a naprogramovaným cyklem.          |
| ②: Označení naprogramovaných operací S1 S20 | <ul> <li>→ Max počet operací je 20.</li> <li>→ Stiskem se přesunete do režimu pro nastavení.</li> </ul>    |
| ③: Přechod mezi obrazovkami                 | → Pokud je počet naprogramovaných operací větší jak 10, tato klávesa slouží k přechodu na další obrazovku. |

### 🕼 Náhled obrazovky

| 🕼 Náhled obrazovky      |                                                                                                    |
|-------------------------|----------------------------------------------------------------------------------------------------|
| A                       |                                                                                                    |
|                         | Г                                                                                                    |
| A: Označení režimu šití |                                                                                                    |
| B: Současná operace     |                                                                                                    |
|                         |                                                                                                    |
| ①:Počet operací         | <ul> <li>→ Zobrazí současný počet operací (max20)</li> <li>→ Stiskem se dostanete do režimu pro nastavení.</li> </ul> |

| <ul><li>②: Výběr operace</li></ul>                        | → U.              | kungo 'hnî xgu{ ② se přesouváte mezi jednotlivými operacemi.                                                                                                    |
|-----------------------------------------------------------|-------------------|----------------------------------------------------------------------------------------------------|
|                                                           | $\rightarrow$ Zo  | obrazí počet stehů v aktuální operaci (max je 500)                                                                                                    |
| ③: Počet stehů                                            | $\rightarrow$ St  | iskem se dostanete do režimu pro nasteavení.                                                                                                    |
| ₩3.                                                       | nu                | imber.                                                                                                    |
| <ul> <li>④: Nastavení počtu stehů</li> <li>— +</li> </ul> | $\rightarrow$ St  | iskem nastavujete počet stehů.                                                                                                    |
|                                                           | → na              | astavení spouštění stroje                                                                                                    |
| ⑤: Spouštění                                              | A<br>Ši<br>N<br>k | ktivní: Sešlápnutím pedálu dojde k odšití operace a stroj se zastaví.<br>ití nebude ukončeno, když během šití pustíte pedál.<br>eaktivní: Pokud není operace dokončena, sešlápnutím pedálu dojde<br>přerušení a opětovným sešlápnutím dojde k došití operace. |
|                                                           | → Na              | astavení odstřihu                                                                                                    |
| ©:Odstřih                                                 | V                 | ypnutí/zapnutí odstřihu: 🥸 a 🏾 🛸                                                                                                    |
| ⑦: Tlačítko potvrzení                                     | → Pc              | o nastavení stiskněte Enter pro uložení dat a pro návrat zpět.                                                                                                    |
| 8 rtox(                                                   |                   |                                                                                                    |

-rtcx{ 8

> ? Popis:slouží pouze pro naprogramované vzory a programovatelné zpátkování. Lze nastavit počáteční bod, kopírovat a mazat.

## 8.1 Pcuvcxgp¶rq<sup>a</sup>vg p¶jq'dqfw

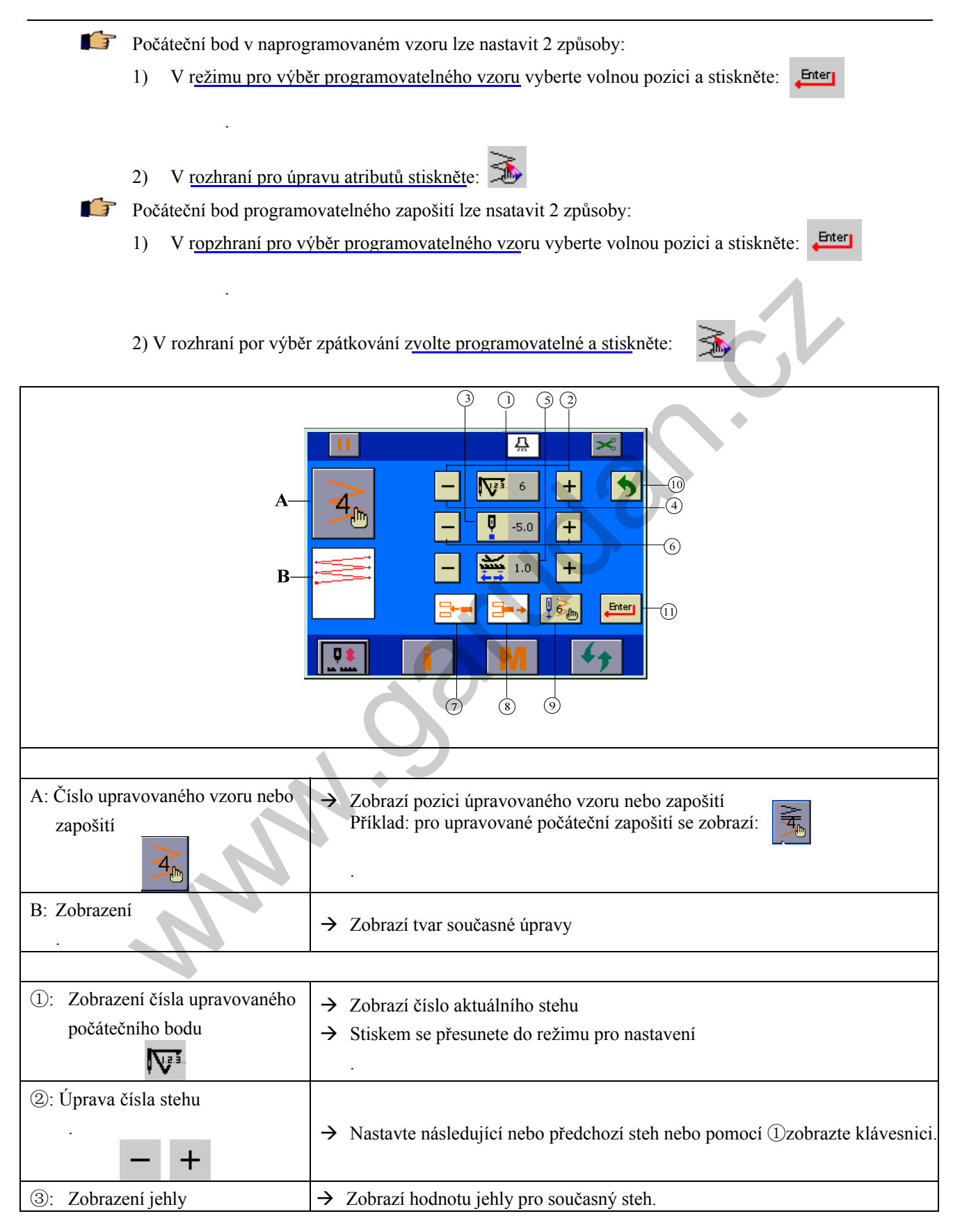

| Q                                                                      | → Stiskem se přesunete do nastevní.                                                                                         |
|------------------------------------------------------------------------|----------------------------------------------------------------------------------------------------|
| <ul> <li>④: Nastavení pozice jehly</li> <li>— +</li> </ul>             | → Nastavte jehlu doprava nebo doleva o 0,1mm nebo<br>pomocí klávesy ③. vyvolejte klávesnici.                                |
| <ul> <li>⑤: Zobrazení hodnoty délky stehu</li> <li>.</li> </ul>        | <ul> <li>→ Zobrazí hodnotu délky stehu</li> <li>→ Stisknutím se doatanete do režimu pro nastavení</li> </ul>                |
| <ul> <li>(6): nastavení délky stehu</li> <li>.</li> <li>- +</li> </ul> | → Nastavte délku stehu pro aktuální steh.                                                                                   |
| ⑦: Přidání stehu                                                       | → Příklad: přidání stehu mezi steh 18 a 19 nastavte nejprve steh 18, poté klikněte na ikonu a steh bude přidán.             |
| ®: Odebrání stehu<br>⊒→                                                | → Příklad:pro vymazání stehu 18, nastavte nejprve steh 18, kliknětě<br>na ikonu a steh bude odebrán.                        |
| (9): nastavení posledního stehu                                        | → Příklad: pro nastavení stehu 18 jako posledního nastavte nejprve steh 18, poté klikněte na ikonu a steh 18 bude poslední. |
| (10): Zpět                                                             | → Slouží pro návrat zpět bez uložení změn.                                                                                  |
| (11): Enter                                                            | → Slouží pro potvrzení a uložení změn.                                                                                      |

## 8.2 Mapr $\P qx^a p\P c'b c |^a p\P$

Po úpravě vzoru nebo zapošití je možné jej kopírovat do jiné volné pozice nebo jej vymazat. F

Kopírování a mazání vzorů: v rozhraní pro úpravu atributů stiskněte ikonu (F

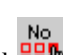

Kopírování a mazání zapošití: v rozhraní pro nastavení zapošití stiskněte ikonu F

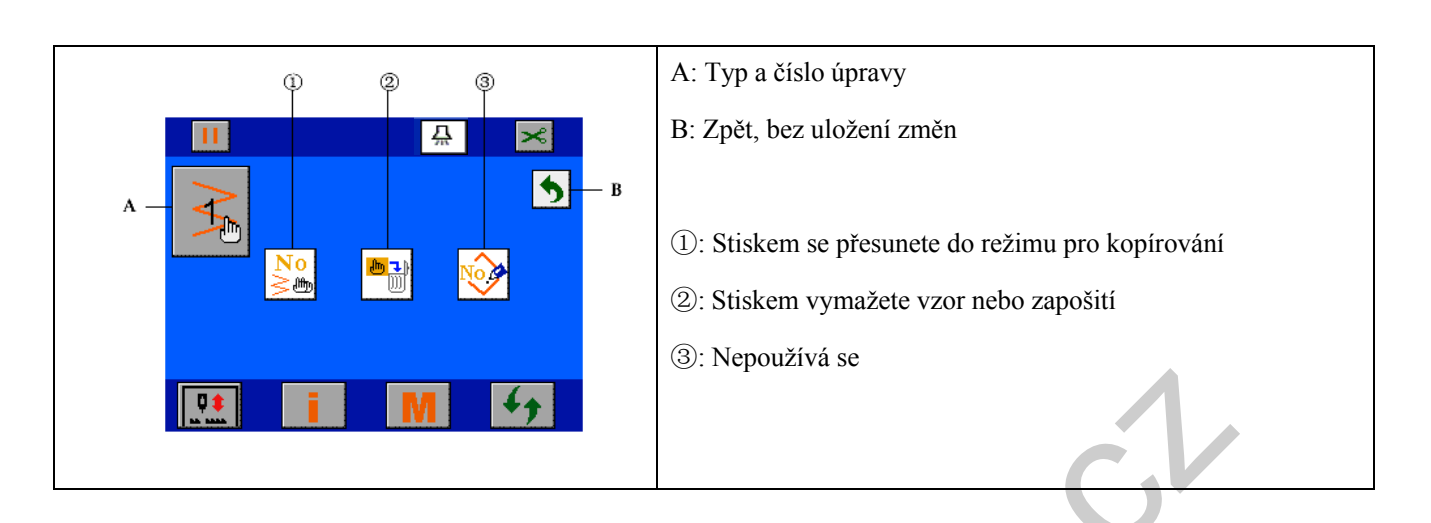

IF Náhled obrazovky pro kopírování:

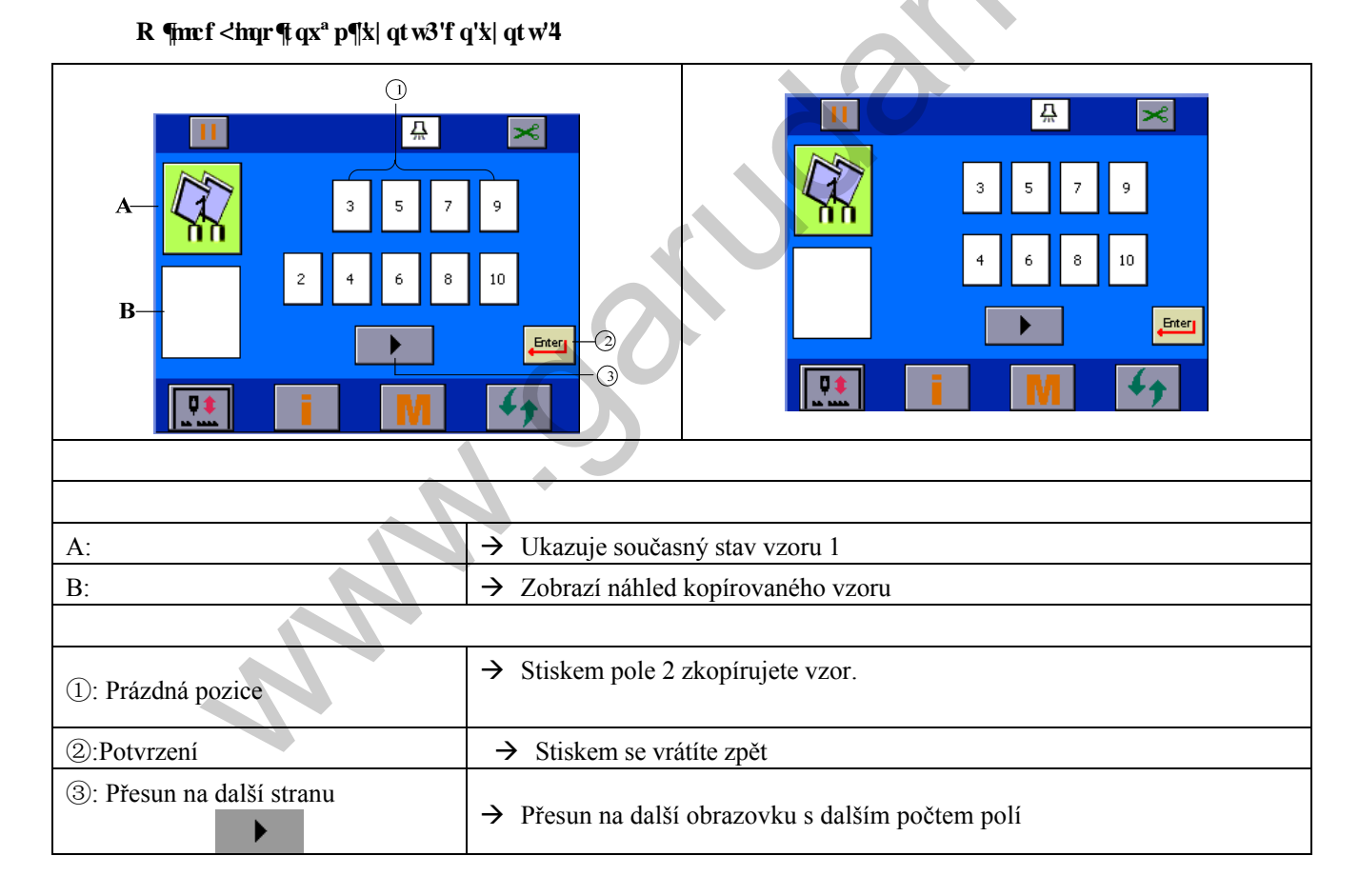

## 9 Pcuxcxgp¶ik{uv<sup>2</sup>o w

🕼 Na hlavní obrazovce stiskněte

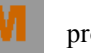

pro vstup do režimu nastavení systému.

43

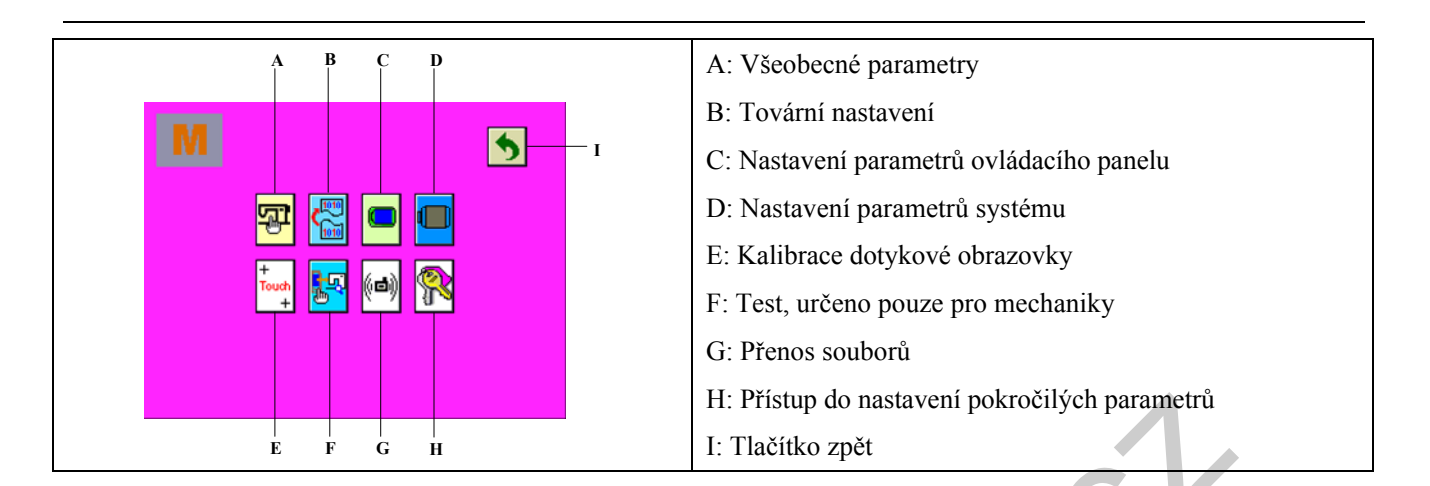

9.1 Pcuvcxgp¶x-gqdgep ej 'rctco gvt

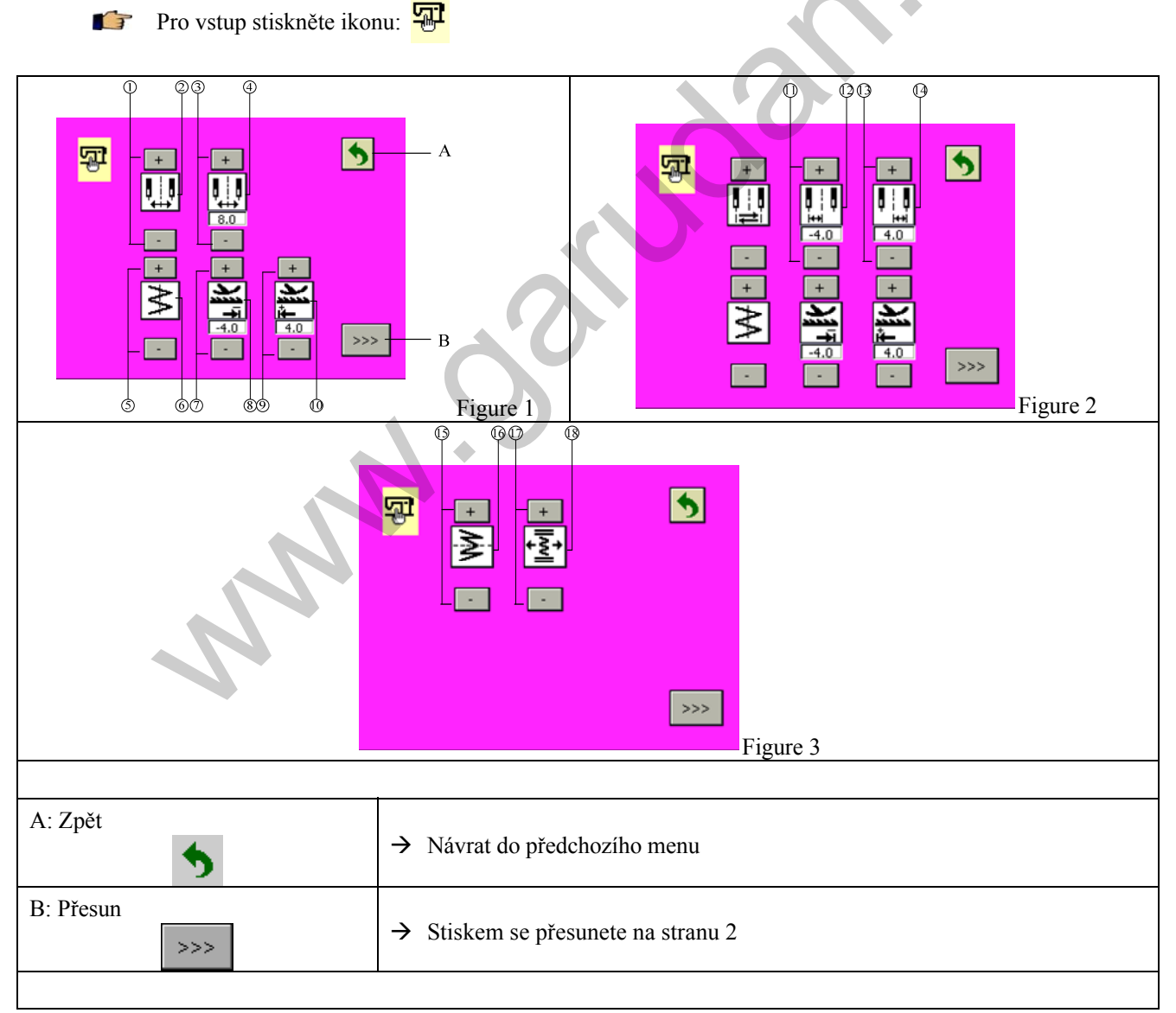

.

÷

| .1                                                                                     |                                                                                                 |
|----------------------------------------------------------------------------------------|-------------------------------------------------------------------------------------------------|
| 1): Nastavení šířky                                                                    | → Stiskem se ikona ② přepíná mezi: střed souměrnost → a levým/pravým limitem → Viz ③ ⑦ ⑨        |
| <ul> <li>③:Nastavení šířky v systému</li> <li>střed. souměrnosti</li> <li>+</li> </ul> | <ul> <li>→ Klávesou lze nastavithodnotu v rozmezí 0-10mm.</li> <li>④</li> </ul>                 |
| 5:Nastavení nulové čáry                                                                | → Nastavení nulové čáry ⑥                                                                       |
| ⑦: Nastavení délky stehu vzad                                                          | → Délku lze nastavit v rozmezí:<br>-5.0-5.0mm.                                                  |
| 9:Nastavení délky stehu vpřed                                                          | <ul> <li>→ nebo pomocí: (8)</li> <li>→ Délku lze nastavit v rozmezí:<br/>-5.0-5.0mm.</li> </ul> |
| + -                                                                                    | $\rightarrow$ nebo pomocí: 10                                                                   |
| (11):Nastavení šířky stehu vlevo<br>+ -                                                | <ul> <li>→ Hodnotu lze nastavit v rozmezí 0-10mm.</li> <li>→ nebo pomocí: (12)</li> </ul>       |
| (13): Nastavení šířky stehu vpravo                                                     | <ul> <li>→ Hodnotu lze nsatavit v rozmězí 0-10mm</li> <li>→ nebo pomocí: (14)</li> </ul>        |
|                                                                                        |                                                                                                 |

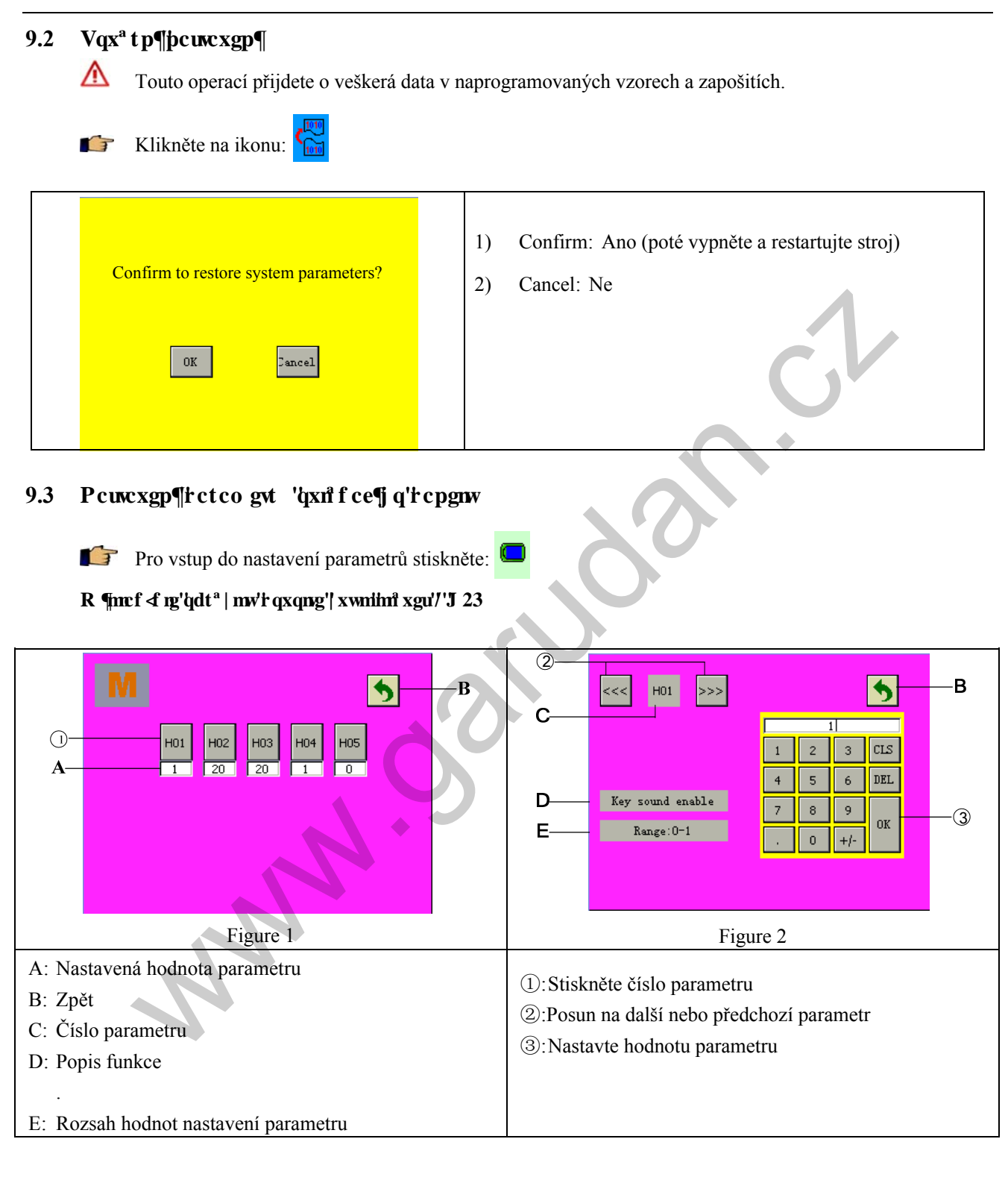

#### 9.4 Pcuvcxgp¶rctco gvt 'u{uv<sup>2</sup>o w'intqlg

- 📭 Pro vstup do nastavení stiskněte: 🛄
- R ¶mcf <pcuxcxgp¶hwpneg'Uqhv'Uvctv'/'R23

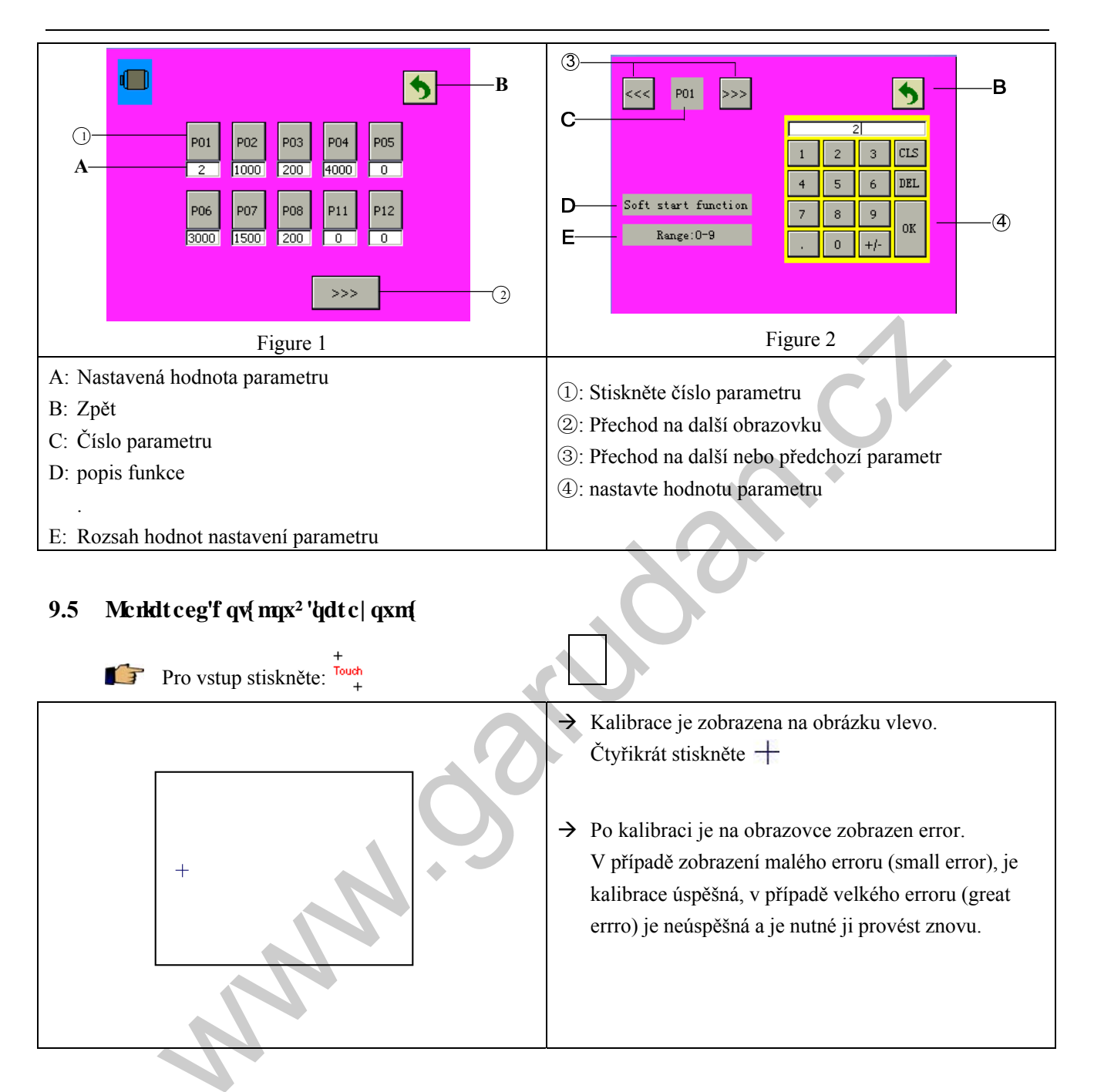

9.6 Vcvq'hcrlsqnc'lg't gpc'rqw|g'rtq'b gejcplm{ 'c'qf dqtp 'rtq-nqugp<sup>2</sup> 'tgejplm{

### 9.7 Hwpmeg'into wpkmceg

Tato funkce umožňuje nahrát data vytvořená v jiném storji nebo uložená na SD kartě. Také umožňuje nahrát data ze stroje na SD kartu.

#### 9.7.1 Xmflgp¶UF 'hct v{

Ujistěte se, že karta je naformátována na FAT16 nebo FAT32.

Formát dat má příponu .JZQ.

Data nahrávejte do složky: jizhi. Pokud taková není, vytvořte ji.

Následující postup:

- (1) Na levé přední straně karty je posuvník, kterým kartu odemknete. Přesuňte jej do polohy UNLOCK.
- (2) Otevřte kryt na pravé straně ovládacího panelu a vložte kartu.

#### 9.7.2 $\ r uqd{'r gpquw'f cv}$

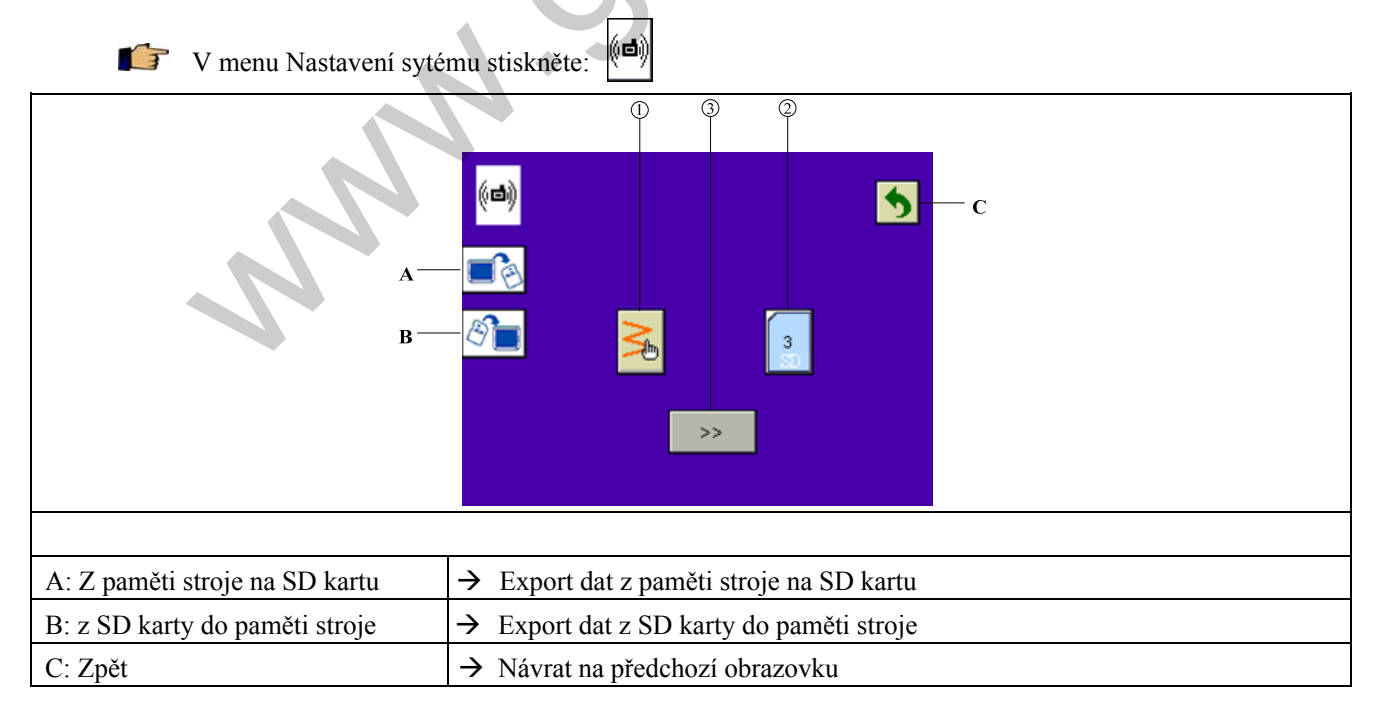

6

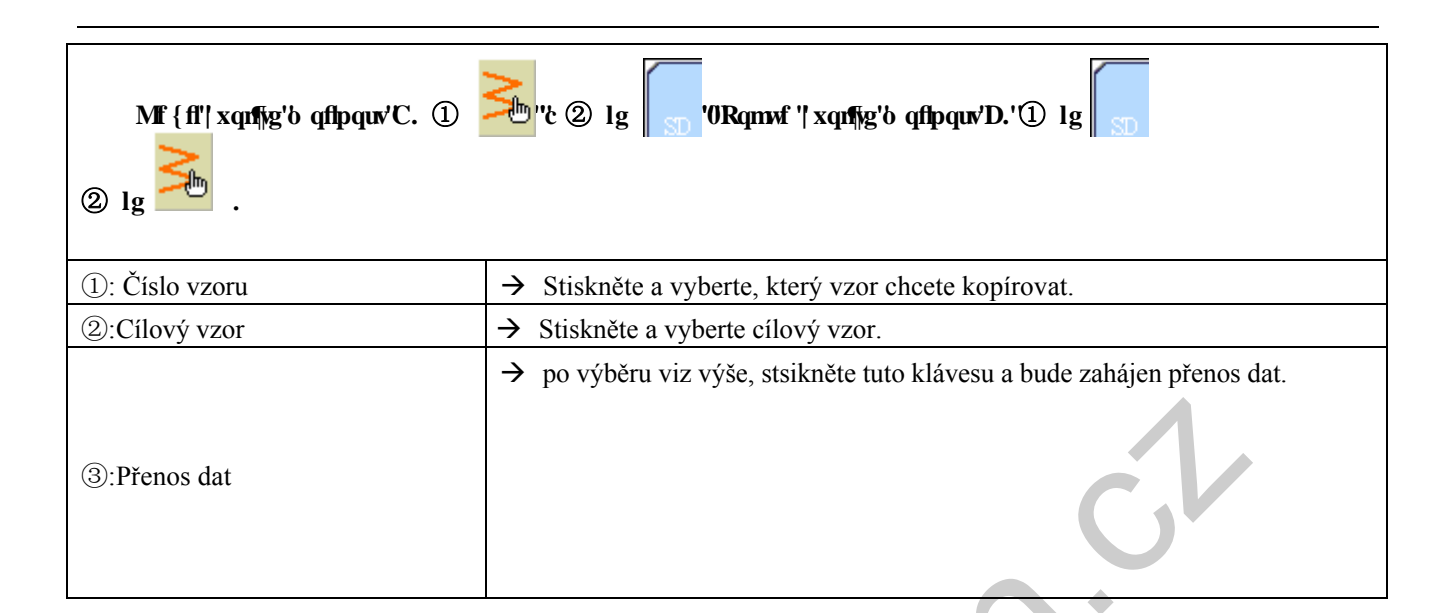

Ъ

#### 9.7.3 X d t'x| qtw

▶ Na obrazovce v kapitole 9.7.2 stiskněte

|                                                                                                    | A B C D<br>1 3 5 7 9<br>2 4 6 8 10<br>E                                           |
|----------------------------------------------------------------------------------------------------|-----------------------------------------------------------------------------------|
|                                                                                                    |                                                                                   |
| <ul> <li>A. Výběr naprogramovaného</li> <li>B: Výběr naprogramovaného</li> <li>počátečního zapošití</li> </ul> | <ul> <li>→ Výběr naprogramovaného počátečního zapošití v paměti stroje</li> </ul> |
| C: Výběr naprogramovaného<br>koncového zapošití                                                                | → Výběr naprogramovaného koncového zapošití v paměti stroje                       |
| D: Zpět                                                                                                    | → Návrat na předchozí nabídku                                                     |
| E: Potvrzen                                                                                                    | → Potvrdí výběr                                                                   |
|                                                                                                    |                                                                                   |
| ①: Zobrazení vzoru                                                                                             | → Zobrazí náhled vybraného vzoru                                                  |
| ②: Výběr vzoru                                                                                                 | $ \cdot \cdot \cdot \rightarrow $ Click it to select pattern number.              |
| ③: Přesun na další stranu                                                                                      |                                                                                   |

#### 9.7.4 X d t'x| qtw'pc'UF 'metv

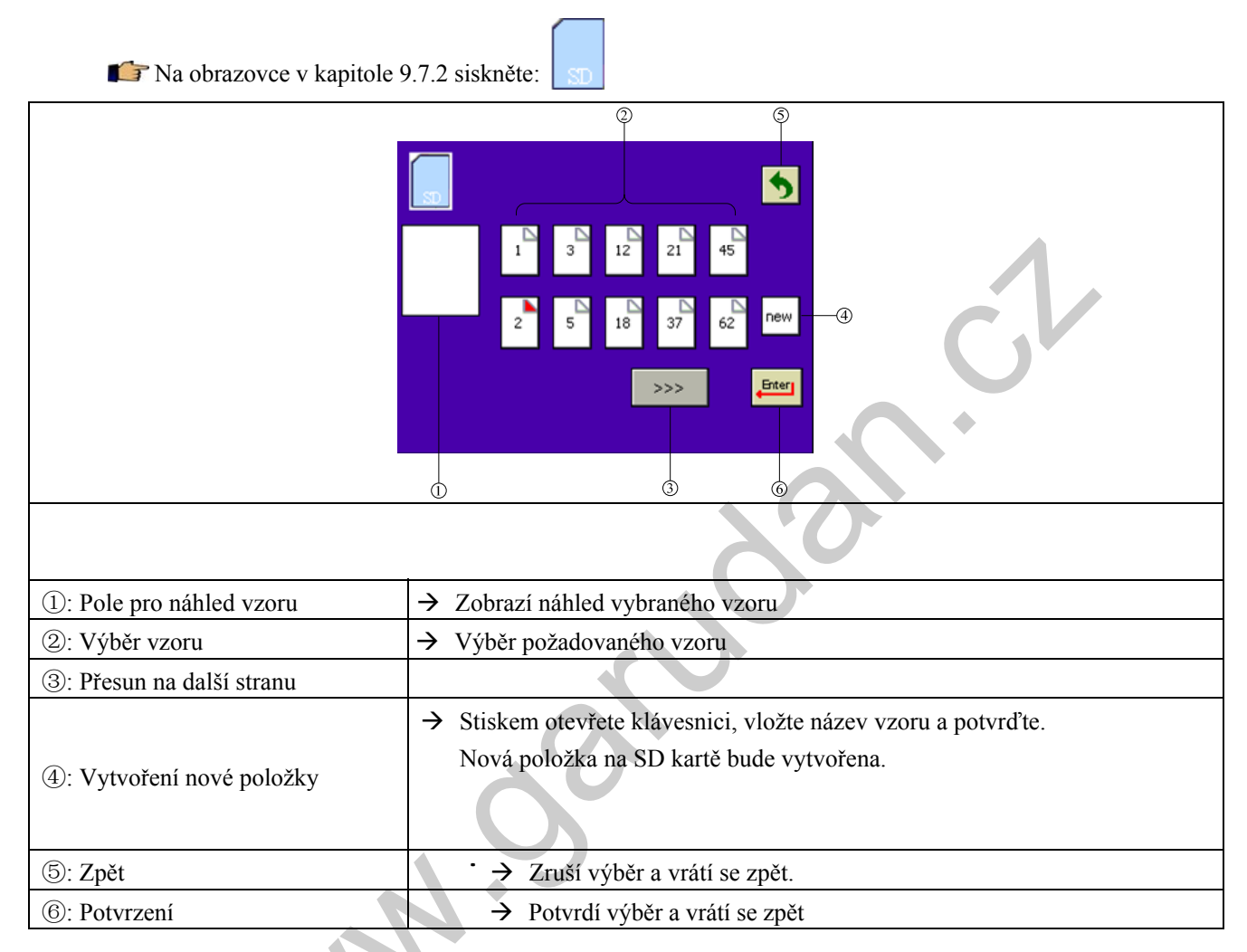

### 9.8 Vcvq'hcrkqnc'lg'wt gpc'rqw|g'rtq'o gejcpkn{ 'c'qfdqtp 'rtq-mugp<sup>2</sup> 'vgejpkn{

- 10 Vcvq'hcrkqnc'lg'wt gpc'rqw|g'rtq'o gej cpkn{ 'c'qf dqtp 'rtq-mqngp<sup>2</sup> 'vgej pkn{
- 11 Vcvq'hcrksqnc'lg'wt gpc'rqw|g'rtq'o gejcpkm{'c'qfdqtp'rtq-mqngp<sup>2</sup>'vgejpkm{

| No. | Položka     | Popis                                                                     | Rozsah hodnot | Zákl. nast. |
|-----|-------------|---------------------------------------------------------------------------|---------------|-------------|
| H01 | Zvuk kláves | 0: Vypnuto<br>1: Zapnuto                                                  | 0/1           | 1           |
| H02 | Podsvícení  | 5-55                                                                      | 5-55          | 30          |
| H03 | Kontrast    | 5-55                                                                      | 5-55          | 30          |
| H04 | Zvuk alarmu | 0: Vypnuto<br>1: Zapnuto                                                  | 0/1           | 1           |
| H05 | Jazyk       | 0: Chinese;<br>1: English;<br>2: Portuguese;<br>3: Spanish;<br>4: Turkish | 0-4           | 1           |

## IK Vcdwmc'r ct co gwt 'qxn f ce¶j q'dqzw

# KI. Rqntq krittctco gvt{

| KI. Rqntq kił 'rctco gyt{ |                          |                                                                                       |               |                 |  |
|---------------------------|--------------------------|---------------------------------------------------------------------------------------|---------------|-----------------|--|
| No.                       | Item                     | Description                                                                           | Setting range | Default setting |  |
| P01                       | Soft start               | Nastavení fce Soft start<br>0: Bez fce soft start;<br>1-9: Počet stehů fce Soft start | 0~9           | 2               |  |
| P02                       | Rychlost Soft start      | Soft start speed                                                                      | 150~2500 spm  | 1000            |  |
| * P03                     | Nejnižší rychlost        | Nastavení nejnižší rychlosti                                                          | 150-300 spm   | 200             |  |
| P04                       | Nejvyšší rychlost        | Nastavení nejvyšší rychlosti                                                          | 200-5500 spm  | 4000            |  |
| P05                       | Reakce pedálu            | 0: Standard;<br>1: Pomalá<br>2: rychlá                                                | 0/1/2         | 0               |  |
| P06                       | Rychlost při<br>spuštění | Rychlost při spuštění                                                                 | 200-5500 spm  | 3000            |  |
| * P07                     | Rychlost zapošití        | Rychlost při zpátkování                                                               | 150-2500 spm  | 1500            |  |
| * P08                     | Odstřihová rychlost      | Rychlost při odstřihu                                                                 | 150-300 spm   | 200             |  |

| P11   | Pozice jehly                              | Pozice jehly po zastavení<br>;<br>0: Jehla zůstane dole<br>1: Jehla zůstane nahoře                 | 0/1       | 0   |
|-------|-------------------------------------------|----------------------------------------------------------------------------------------------------|-----------|-----|
| P12   | Nastavení<br>vyrovnávacího<br>stehu       | Nastavení vyrovnávacího stehu<br>;<br>0: Půl stehu<br>1: 1 steh                                    | 0/1       | 0   |
| P 15  | Zdvih patky                               | Nastavení zdvihu patky<br>0: Vypnuto<br>1: Zapnuto                                                 | 0/1       | 1   |
| P16   | Zdvih patky v<br>neutr. poloze            | Nastaví aut. zdvih patky, když je pedál<br>v neutrální poloze<br>0: Vypnuto<br>1: Zapnuto          | 0/1       | 0   |
| P17   | Zpoždění zdvihu<br>patky                  | Nastaví čas zpoždění<br>zdvihu patky                                                               | 2~250 s   | 10  |
| P18   | Čas napětí<br>zdvihu<br>patky.            | Čas, kdy je magnet zdvihu patky pod<br>napětím.                                                    | 50~250 ms | 150 |
| * P19 | Nastavení poměru<br>výstupu               | Nastavení poměru výstupu                                                                           | 0-100     | 40  |
| * P20 | Čas zpoždění<br>patky                     | Čas zpoždění spuštění patky po<br>sešlápnutí pedálu.                                               | 0~250 ms  | 150 |
| P21   | Rychlost spuštění<br>patky                | Nastaví rychlost spuštění patky<br>0: Rychle<br>1: Pomalu                                          | 0/1       | 0   |
| P22   | Automatický<br>zdvih patky<br>po odstřihu | Nastaví fci automatického zdvihu<br>patky po odstřihu<br>0: Vypnuto<br>1: Zapnuto                  | 0/1       | 1   |
| P23   | Fce pedálu<br>po odstřihu                 | Nastaví fci pedálu po odstřihu<br>0: Odstřih neumožní zdvih patky<br>1: Odstřih umožní zdvih patky | 0/1       | 1   |

| r   | 1                                   |                                                                                          |               | 1   |
|-----|-------------------------------------|------------------------------------------------------------------------------------------|---------------|-----|
| P25 | X d t"t{ejm,uvk<br>rq 0∣crq–ko¶     | P cuvcx¶'t {ej muv'r q 0  cr q-kv¶<br>0: Rgf ª ngo<br>1: P cuvcxgp¶t {ej muvk            | 0/1           | 1   |
| P26 | \ cuvcxgp¶'rq''rq 0<br>  crq–kv¶    | P cuvcx¶hwpmek'uvtqlg'r q'r q <sup>a</sup> vg p¶p<br>''''''''''''''''''''''''''''''''''' | 0/1           | 0   |
| P30 | '"R kf tflgp¶'<br>pkv               | """""P cuxcx¶'r kf tflgp¶'pkv<br>0: X{r pwq<br>1: \ cr pwq                               | 0/1           | 1   |
| P31 | cu' rqflf p¶<br>rkftflgp¶'pkv       | Pcuvcx¶'cu' rqfff p¶'rkftflgp¶'pkv'''''                                                  | 2/472'o u'''' | 392 |
| P32 | cu'r kftflgp¶pkv                    | Pcuxcx¶'cu'r kftflgp¶pkv "                                                               | 2/472"o u     | 92  |
| P33 | Wxqıppp¶'pkv<br>'''''rq''uvctw<br>0 | P cuccx¶hwpmek'wxqnp p¶pkv 'r q<br>''''''''''''''''''''''''''''''''''                    | 0~9           | 0   |
| P40 | Head lift switch signal mode        | To set head lift switch signal mode;<br>0: NO signal;<br>1: NC signal                    | 0/1           | 0   |
|     | NN                                  |                                                                                          |               |     |